# JVC

# KW-M560BT

شاشة مع جهاز استقبال

دليل التعليمات

JVCKENWOOD Corporation

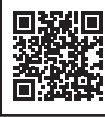

المعلومات المحدثة (أحدث دليل تعليمات، تحديثات النظام، وظائف جديدة، إلخ) متاحة من
 <a href="https://www.jvc.net/cs/car/s">https://www.jvc.net/cs/car/s</a>

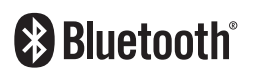

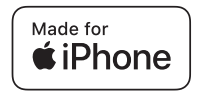

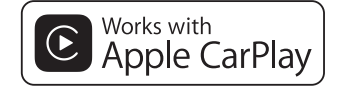

**android** auto

© 2020 JVCKENWOOD Corporation

B5A-3438-40 (M)

## EULA

### Software License Agreement

JVCKENWOOD Corporation (hereinafter called "Licensor") holds either the copyright to the embedded software or the right to sublicense it. This agreement establishes the conditions under which the customer uses this "Licensed Software."

The customer shall agree to the terms of this license agreement before proceeding to use Licensed Software.

This agreement is deemed to have taken effect when the customer (hereinafter called "User") has used a product implementation of Licensed Software.

The Licensed Software may contain software Licensor has been licensed to use by third parties directly or indirectly. Some third parties may have terms of use prescribed for their customers, apart from this Software License Agreement. This agreement does not apply to such software. Be sure to consult "Important Notice on Software" as presented separately.

#### Article 1 (General)

Licensor grants to User a non-exclusive, nonassignable right of use Licensed Software within the country where the User purchases the Product (hereinafter the "Country") (except for the exception provided for in Paragraph 1, Article 3).

#### Article 2 (Right of Use)

- 1. The rise of use granted under this agreement is the right to use Licensed Software in this product.
- User may not duplicate, copy, modify, add to, translate or otherwise alter, or loan licensed Software and the associated literature in whole or in part.
- Use of Licensed Software is limited to a private extent , and Licensed Software may not be distributed, licensed or sublicensed for any purposes whatsoever, including commercial use.
- 4. User shall use Licensed Software as per the instruction manual or instructions given in the help file and may not use or duplicate data in violations of the regulations of the Copyright Law or other governing laws by using Licensed Software in whole or in part.

## **Important Notice on Software**

## Software License on This Product

The software embedded in this product comprises a number of independent software components, each of which is copyrighted by JVCKENWOOD Corporation or by a third party.

This product uses software components that are based on an End-User License Agreement (hereinafter called "EULA") stipulated by JVCKENWOOD Corporation and by third parties.

The EULA dictates the availability of the source codes of free-software components as a prerequisite to distributing them in executable form under the terms of the GNU General Public License or the Lesser General Public License (hereinafter called "GPL/LGPL"). To get information about the software components that are subject to the terms of the GPL/LGPL, please visit the following Website:

#### Website URL

https://www3.jvckenwood.com/english/download/gpl/

Queries concerning the contents of the source code or the like will not be accepted.

Please note that software components based on a EULA that is not subject to the terms of the GPL/LGPL or those that have been developed or created by JVCKENWOOD Corporation will be excluded from the scope of source code disclosure.

Because licenses to use software components distributed under the GPL/LGPL are offered to the customers for free of charge, no warranty is granted to the customers, whether explicitly or implicitly, to the extent of the applicable laws.

Unless otherwise stipulated by the applicable laws or agreed upon in writing, the copyright holders or those who are entitled to modify and redistribute the software components are not held responsible for any and all damages resulting from their use or from inability to use them. For more information about the terms of use of the software components, required items of compliance and so on, please refer to the GPL/LGPL.

Customers wishing themselves to use a software component that is subject to the GPL/LGPL embedded in this product are encouraged to read the terms of the corresponding license before use. Because each individual license is prescribed by a third party other than JVCKENWOOD Corporation, the original (English) of the license is presented.

#### Article 8 (Cancellation of the Agreement)

Licensor reserves the right to cancel this agreement forthwith and claim compensation from User for the damages caused by such cancellation when User:

(1) Breaches any of the provisions of this agreement, or

(2) Has received a petition for seizure, provisional seizure, provisional disposition or any other kind of compulsory execution.

#### Article 9 (Destruction of Licensed Software)

If this agreement is terminated under the provision of the foregoing paragraph, User shall destroy Licensed Software, along with all associated literature and its duplicates, within two (2) weeks from the date of termination.

#### Article 10 (Copyright Protection)

- Copyrights and all other intellectual property rights relating to Licensed Software shall reside with Licensor and Original Right Holder and in no circumstances with User.
- User shall abide by the laws relating to copyrights and intellectual property rights in using Licensed Software.

#### Article 11 (Export Control)

- Licensed Software and the associated literature or the like may not be exported to places outside the Country (including transmission outside the Country over the Internet or the like).
- User agrees that Licensed Software is subject to export controls imposed by the Country and the United States of America.
- 3. User agrees to comply with all the international and domestic laws that apply to this software (U.S. Export Administration Regulations and regulations established by the U.S., the Country and their governmental agencies regarding usage by end users and export destinations).

#### Article 12 (Miscellaneous)

- 1. Even if this agreement is invalidated in part by law, all other provisions shall remain in effect.
- Licensor and User shall consult each other in good faith to resolve any matters not provided for in this agreement or questions arising from the interpretation of this agreement.
- 3. Licensor and User agree that this agreement is governed by the law of Japan and that all disputes involving claims and obligations that may arise out of this agreement will be settled by arbitration at the Tokyo District Court as the court of first instance.

#### Article 3 (Terms of License)

- In assigning this product, User may not retain the original copy of the embedded Licensed Software (including associated literature, updates and upgrades) and any duplicates and associated literature with regard to the license to use Licensed Software. User may transfer Licensed Software only to the condition of binding the assignee to abide by the terms of this Software License Agreement.
- User may not reverse-engineer, disassemble, decompile or otherwise analyze the source code of Licensed Software.

#### Article 4 (Rights to Licensed Software)

All rights to Licensed Software and the associated literature, including copyrights, shall reside with Licensor or the original right holder who has granted the Right of Use and right to sublicense to Licensor (hereinafter referred to as "Original Right Holder"), and User does not have any rights other than Right of Use granted hereunder with regard to Licensed Software and the associated literature.

#### Article 5 (Exemption Granted to Licensor)

- Licensor and Original Right Holder do not assume any responsibility for damages caused to User or third parties resulting from the exercise by User of the license granted hereunder, unless otherwise provided by any law to the contrary.
- Licensor does not warrant Licensed Software to be merchantable, compatible and fit for specific purposes.

#### Article 6 (Responsibility for Third Parties)

If disputes over the infringement of third parties' intellectual property rights, such as copyrights and patent rights, arise out of the use of Licensed Software by User, User shall resolve these disputes at User's own expenses while keep Licensor and Original Right Holder harmless.

#### Article 7 (Secrecy Obligation)

User shall keep confidential Licensed Software provided hereunder, information contained in the associated literature or the like and those provisions of this agreement not yet in public knowledge and may not disclose or leak these to third parties without prior written consent from Licensor.

## المحتويات

## **قبل الاستخدام** الاحتياطات.. كيفية قراءة هذا الدليل.....

## عمليات التشغيل الأساسية

| وظائف الأزرار الموجودة على اللوحة الأمامية٧ |
|---------------------------------------------|
| تشغيل الجهاز٧                               |
| البدء۸                                      |
| ضبط مستوى الصوت٩                            |
| تشغيل الشاشة التي تعمل باللمس               |
| شروحات تتعلق بالشاشة الرئيسية               |
| شروحات تتعلق بنافذة اختيار مصدر التشغيل     |
| أوصاف نافذة التحكم في مصدر التشغيل          |
| نافذة الوظيفة                               |
| نافذة القوائم                               |

#### APPS

| ١٤ | تشغيل تطبيق Apple CarPlay |
|----|---------------------------|
| 10 | تشغيل تطبيق Android Auto  |
| ท  | تشغيل عرض الشاشة عبر USB  |

## USB

| ١٧ | توصيل جهاز USB                    |
|----|-----------------------------------|
|    | 50.0.5                            |
| ۱۷ | عملية التشغيل الأساسية لذاكرة USB |
|    |                                   |
| 19 | عملية البحث                       |

## الموالف

٦

٦.

٦...

ν

١٤

۱۷

| ۲۰ | عملية التشغيل الأساسية للموالف |
|----|--------------------------------|
| ۲۱ | التخزين في الذاكرة             |
| ۲۱ | اختيار طريقة الاستدعاء         |
| ۲۲ | المعلومات المرورية             |
| ۲۲ | إعداد الموالف                  |

۲.

۲٣

۳١

٣٣

## التحكم في وظيفة بلوتوث

| ۲۳ | معلومات لاستخدامر أجهزة ®Bluetooth |
|----|------------------------------------|
| ۲٤ | التسجيل من جهاز البلوتوث           |
| ۲٤ | إعداد البلوتوث                     |
| ۲٥ | تشغيل جهاز صوت بلوتوث              |
| ۲۷ | استخدام جهاز التحدث الحر           |

## المكونات الخارجية الأخرى

| اميرا الرؤية                         | Ś |
|--------------------------------------|---|
| شغلات الصوت/الفيديو الخارجية — AV-IN | ٥ |

#### الإعداد

| . شكل الشاشة         | إعداد |
|----------------------|-------|
| . النظام             | إعداد |
| . واجهة المستخدم٤    | إعداد |
| . وظائف خاصة         | إعداد |
| الشاشة               | ضبط   |
| . الصوتيات والمرئيات | إعداد |

## التحكمر في الصوتيات

۳۷

٤٢

٤٣

٤٩

| ۳۷ | إعداد السماعات/ X'over   |
|----|--------------------------|
| ۳۸ | التحكم العام في الصوتيات |
| ۳۹ | التحكمر في الإكوالايزر   |
| ٤• | فرق شدة الصوت            |
| ٤• | المؤثرات الصوتية         |
| ٤١ | موضع الاستماع/ DTA       |

## جهاز التشغيل عن بعد

| تشغیل عن بعد٤٢ | بجهاز ال | الأزرار ب | وظائف |
|----------------|----------|-----------|-------|
|----------------|----------|-----------|-------|

## التوصيل/التركيب

| التركيب  | قبل   |
|----------|-------|
| ت الوحدة | تثبيد |

# **٤٨ البحث عن الاعطال والاصلاح**

| ٤٨ | المشاكل والحلول |
|----|-----------------|
| ٤٨ | بلاغات الأخطاء  |

## الملحق

| ٤٩ | الميديا والملفات القابلة للتشغيل |
|----|----------------------------------|
| ٥٠ | المواصفات                        |
| 07 | نبذة حول هذا الجهاز              |

## قبل الاستخدام

### الاحتياطات

#### 🗚 تحذيرات

#### لمنع الإصابة أو الحريق، يرجى اتخاذ الاحتياطات التالية:

- لمنع حدوث قفلة كهربائية، لا تضع أو تترك أبدا أية أجسام
   معدنية (مثل العملات أو الأدوات المعدنية) داخل الجهاز.
- لا تنظر في شاشة الجهاز أو تثبت عينيك عليها أثناء القيادة لأية فترة زمنية طويلة.
  - إذا صادفتك مشاكل أثناء التركيب، فاتصل بوكيل JVC.

#### 📕 احتياطات بخصوص استخدام هذا الجهاز

- عند شرائك ملحقات تكميلية اختيارية فتحقق من وكيل JVC أنها تعمل مع طراز جهازك وفي البلد التي توجد بها.
- يمكنك اختيار اللغة المفضلة لعرض القوائم وبيانات ملفات الصوتيات وما إلى ذلك. أنظر إعداد واجهة المستخدم (صفحة ٢٤).
- لن تعمل خاصية نظام بيانات الراديو أو نظام بيانات البث الإذاعي إذا لم تكن هذه الخدمة مدعومة من أية محطة إذاعية.

#### 🔳 حماية الشاشة

 لحماية الشاشة من التلف، لا تنقر الشاشة باستخدام قلم حبر جاف أو أى أداة شبيهة ذات طرف حاد.

## 🔳 تنظيف الجهاز

• إذا كانت هناك بقع على اللوحة الأمامية لهذا الجهاز، فقم بتنظيفها باستخدام قطعة قماش ناعمة وجافة كقطعة قماش من السيلكون. إذا كانت اللوحة الأمامية تشتمل على بقع بدرجة كبيرة، فقمر بتنظيف البقع باستخدام قطعة قماش مبللة بمنظف متعادل، ثمر قمر بتنظيفها مرةً أخرى باستخدام قطعة قماش جافة وناعمة.

#### ملحوظة

قد يؤثر رش المنظف على الجهاز مباشرةً على أجزائه الميكانيكية.
 يراعى أن مسح واجهة الجهاز بقطعة قماش خشنة أو باستخدام
 سائل طيار مثل المخففات أو الكحول قد يؤدي إلى خدش سطحها
 الخارجى أو مسح الكتابة المطبوعة عليها.

### 🔳 كيفية إعادة ضبط وحدتك

إذا تعطّل تشغيل الوحدة أو الوحدة المتصلة بشكل صحيح،
 فقم بإعادة ضبط الوحدة. اضغط على زر <Reset>. وستعود
 الوحدة إلى إعدادات المصنع.

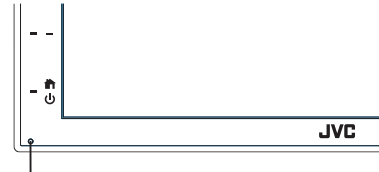

زر إعادة الضبط

#### ملحوظة

- أفصل الجهاز المتّصل عبر USB قبل الضغط على زر <Reset>، يمكن أن يؤدي الضغط على زر <Reset> في أثناء توصيل جهاز عبر USB إلى تلف البيانات المخزنة في الجهاز المتصل عبر USB، لمعرفة كيفية فصل الجهاز المتّصل عبر USB، انظر فصل جهاز متصل عبر USB (صفحة ٧٧).
  - عند تشغيل الوحدة بعد إعادة الضبط، تظهر شاشة الإعداد الأولي.
     انظر الإعداد الأولي (صفحة ٨).

## كيفية قراءة هذا الدليل

- الشاشات ولوحات الشاشات المبينة في هذا الدليل عبارة عن نماذج الغرض منها شرح عمليات التشغيل بشكل واف.
   لذا قد تكون مختلفة عن الشاشات أو لوحات الشاشات الفعلية التي تظهر
- في الشاشة أو قد تكون بعض النماذج المعروضة مختلفة. • **لغة المؤشر:** تستخدم المؤشرات المكتوبة باللغة الإنجليزية بغرض
- التوضيح. يمكنك تحديد لغة المؤشر من قائمة SETUP . انظر إعداد واجهة المستخدم (صفحة ٢٤).

## عمليات التشغيل الأساسية

## وظائف الأزرار الموجودة على اللوحة الأمامية

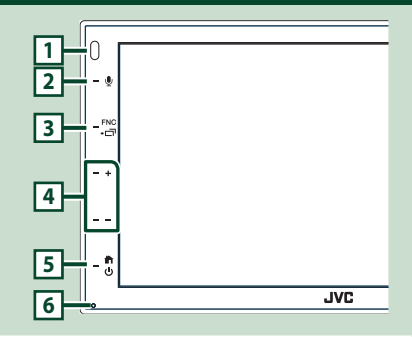

#### ملحوظة

 لوحات الشاشة المبينة في هذا الدليل عبارة عن نماذج الغرض منها شرح عمليات التشغيل بشكل واف. لذا فقد تكون مختلفة عن اللوحات الفعلية التى تظهر فى الشاشة.

| الاسمر                                                                                                    |          |
|----------------------------------------------------------------------------------------------------|----------|
| • العملية                                                                                                    |          |
| مستشعر التشغيل عن بعد                                                                                                    | 1        |
| <ul> <li>استقبال إشارة التحكم عن بعد.</li> </ul>                                                                            | <u> </u> |
|                                                                                                    | 2        |
| Υ Υ                                                                                                    |          |
| <ul> <li>يعرض شاشة التعرَّف على الصوت (صفحة ٢٨).</li> </ul>                                                                 |          |
| 다 / <b>FNC</b>                                                                                                    | 3        |
| <ul> <li>يعرض نافذة الوظيفة.</li> </ul>                                                                                     |          |
| <ul> <li>الضغط لمدة ثانية واحدة يعرض شاشة التطبيق (/Apple CarPlay</li> </ul>                                                |          |
| .(Android Auto                                                                                                    |          |
| +, – (الصوت)                                                                                                    | 4        |
| • يضبط شدة الصوت.                                                                                                    |          |
| يرتفع مستوى الصوت حتى 15 عندما تستمر في الضغط على 🕂.                                                                        |          |
| ር ጠ                                                                                                    | 5        |
| • بعرض النافذة الرئيسية <b>(صفحة ١٠).</b>                                                                                   |          |
| · بؤدى الضغط عليه لمدة ثانية واحدة إلى ايقاف تشغيل الطاقة.                                                                  |          |
| · عندما بكون الجهاز مطفأ بقوم بتشغيله.                                                                                      |          |
| امادة الخيط                                                                                                    |          |
| إعادة الصبط                                                                                                    | 6        |
| <ul> <li>إذا تعطلت الوحدة أو الوحدة المنصنة عن انعمل بسدل صحيح،</li> <li>إذا المنظلة المنطقة عن العمل بسدل صحيح،</li> </ul> |          |
|                                                                                                    |          |

# 

عند قيامك بتشغيل الجهاز للمرة الأولى بعد تركيبه سيكون من

🕚 اضغط على الزر 👚 لثانية واحدة.

الضروري إجراء إعداد أولى (صفحة ٨).

ملحوظة

#### عمليات التشغيل الأساسية

#### البدء

#### الإعداد الأولي

قم بإجراء هذا الإعداد عند استخدامك هذا الجهاز للمرة الأولى.

## اضبط في كل مرة كما يلي.

| Initial SETUP Finish |   |
|----------------------|---|
| Language >           | _ |
| Clock >              |   |
| Display >            |   |
| Camera >             |   |
| DEMO                 | ± |

#### Language

حدد اللغة المستخدمة لنافذة التحكم وعناصر الضبط. الإعداد الافتراضى هو *"* (British English(en *"*.

#### . Language المس

. Language المس

13 اختر اللغة المرغوبة.

14 المس 🗗 .

#### Clock

اضبط الساعة.

لمعرفة العملية بالتفصيل، راجع موضوع **إعدادات التقويم / الساعة** (صفحة ٨).

#### Display

اضبط الصورة على الشاشة.

. Display المس

. Background المس 12

13 اختر الصورة.

14 المس 14 .

لمعرفة العملية بالتفصيل، راجع موضوع ضبط الشاشة (صفحة ( مفحة ( مفحة ( مفحة ( مفحة ( ۳۵).

#### Camera 🔳

حدد بارامترات الكاميرا.

1) المس الزر Camera .

12 اضبط کل بند والمس 🗗 .

لمعرفة العملية بالتفصيل انظر موضوع إعداد الكاميرا (صفحة ٣١).

### DEMO

اضبط طريقة الاستعراض. القيمة القياسية هي ٥٨<sup>٣</sup>. 1) المس **DEMO** ثمر اضبط ON أو OFF.

## ۲ المس Finish

| Initial SETUP | Finish |    |
|---------------|--------|----|
| Language      | >      | Ŧ  |
| Clock         |        |    |
| Display       |        |    |
| Camera        |        | ×  |
| DEMO          | ON     | ×. |
|               |        |    |

#### ملحوظة

 يمكن إجراء أوضاع الضبط هذه من قائمة الإعداد SETUP. انظر موضوع الإعداد (صفحة ٣٣).

#### إعدادات التقويم/ الساعة

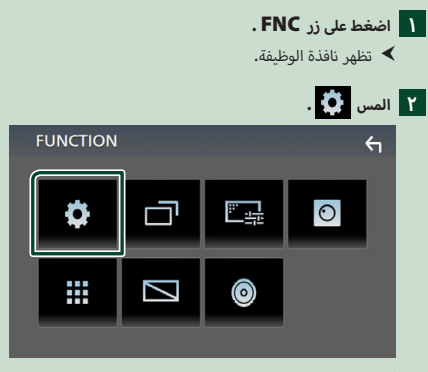

SETUP فتظهر نافذة قائمة الإعداد SETUP.

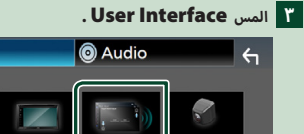

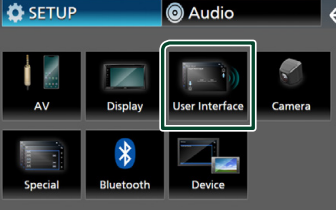

\star فتظهر نافذة واجهة الاستخدام.

#### د المس Clock Adjust

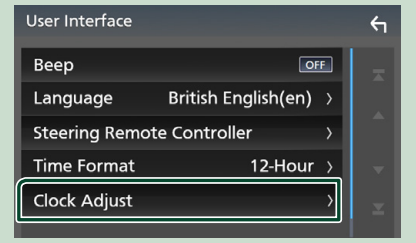

#### اضبط التاريخ، ثمر اضبط الوقت.

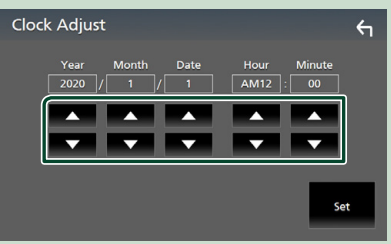

#### 1 المس Set .

#### ملحوظة

• قمر بإلغاء تنشيط RDS CT قبل ضبط الساعة. راجع موضوع إعداد الموالف (صفحة ٢٢).

### ضبط مستوى الصوت

لضبط مستوى الصوت (• إلى ٤٠)،

اضغط على + لزيادة مستوى الصوت، واضغط على الزر -لخفض مستوى الصوت.

الاستمرار في الضغط على الزر 🕂 يؤدي إلى زيادة مستوى الصوت بشكل مستمر إلى المستوى ١٥.

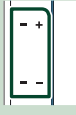

## تشغيل الشاشة التى تعمل باللمس

لتنفيذ عمليات تشغيل على الشاشة، يجب اللمس أو اللمس باستمرار أو النقر بطرف الاصبع أو النقر والتحريك سريعا لاختيار بند أو لعرض شاشة قائمة الإعداد أو لتغيير الصفحة، الخ.

#### المس 🗨

المس الشاشة بلطف لاختبار بند على الشاشة.

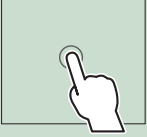

#### المس باستمرار

المس الشاشة واحتفظ باصبعك في مكانه الى ان تتغير الشاشة أو يتم عرض رسالة.

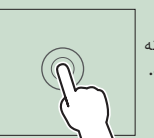

#### انقر سريعا

اسحب اصبعك بسرعة الى اليمين او اليسار على الشاشة لتغيير الصفحة. يمكنك تصفح نافذة اللائحة بتحريك الأصبع على الشاشة لأعلى/لأسفل.

#### اسحب سريعا

اسحب اصبعك للاعلى او للاسفل على الشاشة لتحريك الشاشة.

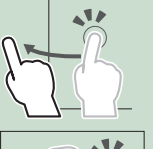

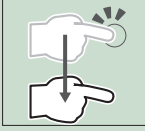

## التحكُّمر اللمسي بالإيماءات:

يمكنك أيضاً التحكم في التشغيل عن طريق تحريك إصبعك على الشاشة التي تعمل باللمس على النحو التالي (التحكم عن طريق حركات اليد غير متاح مع بعض المصادر).

- تحريك الإصبع لأعلى/لأسفل:
- يؤدي نفس وظيفة الضغط على 🕂 / 🗖 (الوسائط) في شاشة التحكم USB.
  - بالنسبة للموالف، يقوم الموالف بتبديل محطات البث المضبوطة مسبقًا.
  - تحريك الإصبع لليسار/لليمين: نفس الوظائف التي تكافئ الضغط على ا◄◄ / ◄◄ا.
- تحريك إصبعك في اتجاه عقارب الساعة أو عكس اتجاه عقارب الساعة: يرفع/يخفض مستوى الصوت.

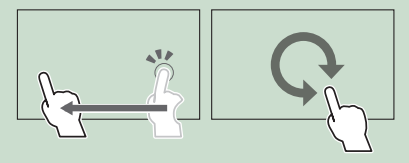

## شروحات تتعلق بالشاشة الرئيسية

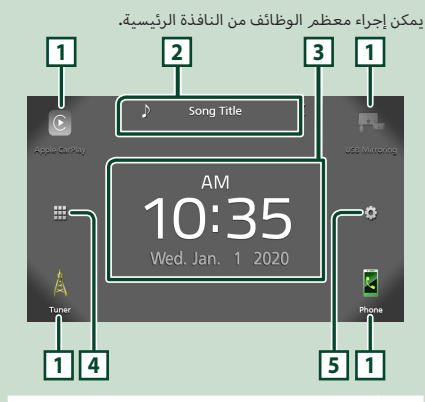

| 1 | <ul> <li>اختصار أيقونات مصدر التشغيل (صفحة ١١)</li> </ul>                                             |
|---|----------------------------------------------------------------------------------------------------|
| 2 | <ul> <li>معلومات عن المصدر الحالي.</li> <li>المس لعرض نافذة التحكم في مصدر التشغيل الحالي.</li> </ul> |
| 3 | • عنصر واجهة مستخدم                                                                                   |
| 4 | <ul> <li>یعرض نافذة اختیار مصدر التشغیل. (صفحة ۱۱)</li> </ul>                                         |
| 5 | <ul> <li>يعرض شاشة قائمة SETUP (الإعداد). (صفحة ٣٣)</li> </ul>                                        |

### عرض النافذة الرئيسية

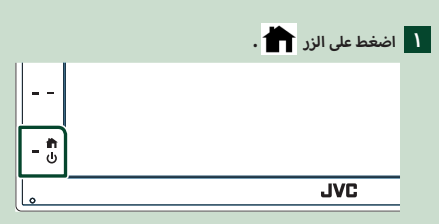

\star تظهر النافذة الرئيسية.

## شروحات تتعلق بنافذة اختيا<mark>ر مصدر</mark> التشغيل

يمكن عرض جميع مصادر التشغيل والخيارات على شاشة اختيار المصدر.

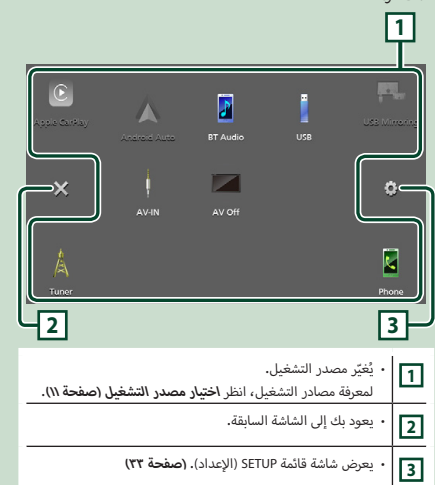

#### اختيار مصدر التشغيل

| و الما من المائية الرئيسية.<br>اختيار مصادر التشغيل والوظائف التالية من هذه النافذة.                                                                                                    | <b>المسر</b><br>يمكنك |
|----------------------------------------------------------------------------------------------------|-----------------------|
| • ينتقل إلى نافذة Apple CarPlay من جهاز iPhone الموصّل.<br>(صفحة ٤٢)                                                                                                    | Control Apple CarPlay |
| <ul> <li>يقوم بالتحويل إلى الشاشة المعروضة من الهاتف الذكي بنظام orbit الموضل عبر USB (صفحة ٢٢)</li> <li>من الضروري توصيل الهاتف الذكي بنظام Android بتطبيق</li> <li>من الضروري توصيل الهاتف الذكي بنظام Mirroring OA for JVC"</li> <li>من Mirroring for Android (صفحة ٢٢)</li> </ul>                                                                                       | USB Mirroring         |
| <ul> <li>يقوم بالتحويل إلى بث الراديو. (صفحة ٢٠)</li> </ul>                                                                                                    | A<br>Tuner            |
| <ul> <li>يعرض نافذة التحدث الحر. (صفحة ٢٧)</li> <li>عند عدم توصيل Apple CarPlay أو Apple معتد عدم توصيل Apple CarPlay أو هاتف<br/>مُرْوَد بخاصية التحدث الحر عبر بلوتوث، فسيعرض رسالة<br/><b>biconcted</b> • في شاشة الهاتف.</li> <li>عند اختبار التوصيل كتطبيق Apple CarPlay أو Apple CarPlay Autoid<br/>وملائه فسوف يعمل كهانف مثبّت عليه تطبيق Apple CarPlay.</li> </ul> | Phone                 |
| <ul> <li>يقوم بالتحويل إلى شاشة تطبيق Android Auto من الهاتف<br/>الذكي ينظام Android المُتَّصِل. (صفحة ٥٠)<br/>من الضروري توصيل هاتف ذكي ينظام Android متوافق<br/>مع تطبيق Android Auto وضبط MOde على<br/>Android Auto . (صفحة ٢٢)</li> </ul>                                                                                                    | Android Auto          |
| <ul> <li>يقوم بتشغيل مُشغَّل صوت عامل بالبلوتوث. (صفحة ٢٢)</li> </ul>                                                                                                    | BT Audio              |
| <ul> <li>يقوم بتشغيل الملفات الموجودة على جهاز USB. (صفحة ۱۷)</li> </ul>                                                                                                    | US8                   |
| • يقوم بالتحويل إلى مُكوَّن خارجي متصل بطرف الإدخال AV-IN.<br>(صفحة ٢٢)                                                                                                    | AV-IN                 |
| <ul> <li>يوقف تشغيل مصدر الصوتيات والمرئيات. (صفحة ١١)</li> </ul>                                                                                                    | AV OFF                |

لاختيار مصدر التشغيل على الشاشة الرئيسية

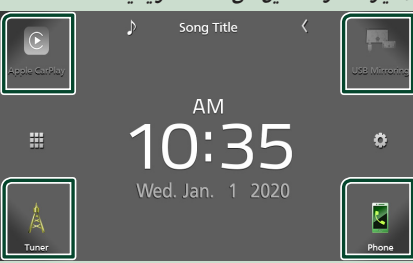

يتمر عرض البنود الأربعة على شاشة اختيار المصدر حيث يتمر عرض أيقونات كبيرة على الشاشة الرئيسية.

يمكن تغيير البنود المعروضة في هذه المنطقة بواسطة تخصيص شاشة اختيار المصدر. (صفحة ١٢)

لإيقاف تشغيل مصدر الصوتيات والمرئيات (AV)

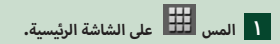

۲ المس AV Off المس

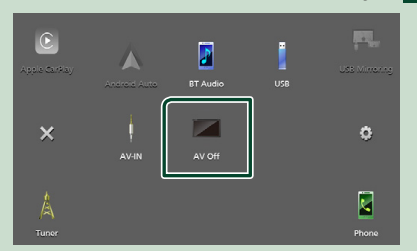

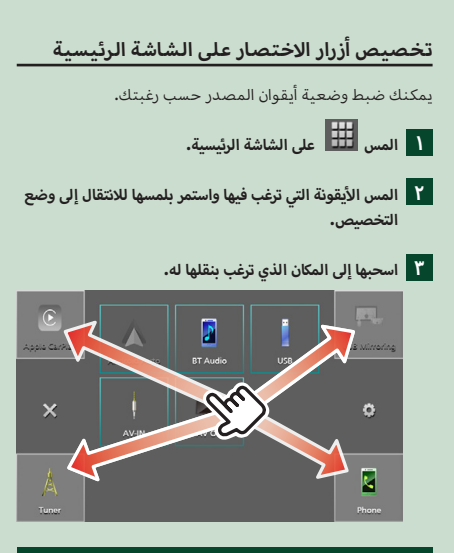

## أوصاف نافذة التحكمر في مصدر التشغيل

هناك بعض الوظائف يمكن تشغيلها أثناء ظهور معظم الشاشات.

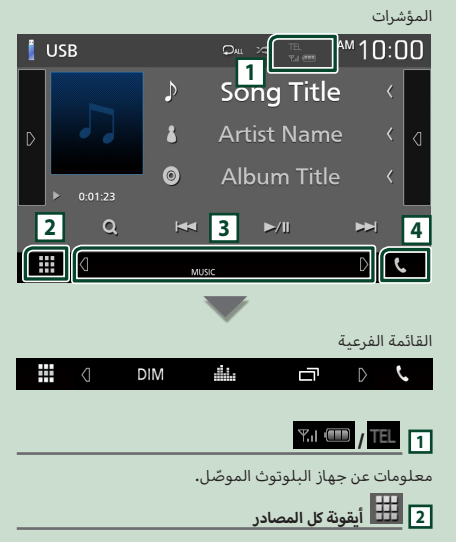

تعرض جميع مصادر التشغيل.

#### 3 الشاشة الثانوية

- ٧ / 9 / 2 : تتغير الشاشة الثانوية في كل مرة تلمسها فيها. كما يمكن تغيير الشاشة الثانوية بالتحريك يمينًا أو يسارًا على الشاشة.
  - المؤشرات: تعرض حالة المصدر الحالية وما إلى ذلك.
     MUTE : وظيفة كتم الصوت فعالة.
    - LOUD : وظيفة التحكم في وضوح الصوت مشغلة
      - · القائمة الفرعية
- MID : التشغيل عند لمس الأيقونة: تعمل اللمسة الأولى على تغميق الشاشة، وتعمل اللمسة الثانية على زيادة تغميق الشاشة بشكل أكبر، وتقوم اللمسة الثالثة بإعادة الشاشة إلى سطوعها الأصلي.
  - الله : يعرض نافذة تطبيق الجرافيك إكوالايزر. (صفحة ٣٩)
- 📑 : يعرض شاشة تطبيق (Apple CarPlay/Android Auto) (صفحة ٤٤).

## **4**

المس لعرض شاشة التحدث الحر**. (صفحة ۲۷)** 

عند اختیار التوصیل کتطبیق Apple CarPlay أو Android Auto، فسوف یعمل کهاتف مثبّت علیه تطبیق Apple CarPlay أو Android Auto.

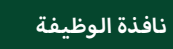

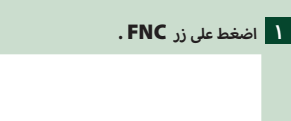

تظهر نافذة الوظيفة.

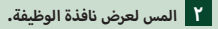

| FUNCTION |   |         | ( t |
|----------|---|---------|-----|
| ¢        | đ | <u></u> | 0   |
|          | Ø | ٥       |     |

محتويات القائمة هي كما يلي.

| <ul> <li>يعرض شاشة قائمة SETUP (الإعداد). (صفحة ٣٣)</li> </ul> | •       |
|----------------------------------------------------------------|---------|
| • يعرض شاشة التطبيق (Apple CarPlay/Android Auto).<br>(صفحة ١٤) |         |
| <ul> <li>يعرض نافذة ضبط الشاشة. (صفحة ٣٣)</li> </ul>           | <u></u> |
| <ul> <li>يعرض كاميرا الرؤية. (صفحة ٢١)</li> </ul>              | 0       |
| <ul> <li>يعرض نافذة اختيار مصدر التشغيل. (صفحة //)</li> </ul>  |         |
| <ul> <li>يقوم بإطفاء الشاشة. (صفحة ٣/)</li> </ul>              |         |
| <ul> <li>يعرض نافذة الصوت. (صفحة ٣٧)</li> </ul>                | ٢       |
| <ul> <li>أغلق نافذة الوظيفة.</li> </ul>                        | ς       |

#### إيقاف تشغيل الشاشة

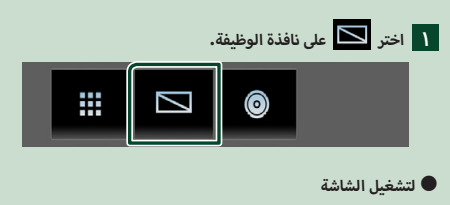

۱ المس الشاشة.

### نافذة القوائمر

FNC

هناك بعض المفاتيح الوظيفية المشتركة بين شاشات القوائم لمعظم مصادر التشغيل.

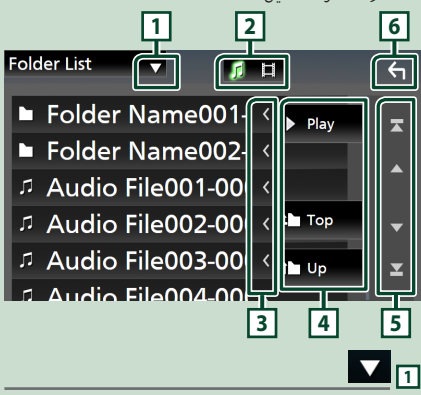

يعرض نافذة اختيار نمط القائمة.

يعرض قائمة ملفات الموسيقى/الأفلام.

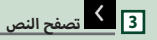

يتصفح النصوص المعروضة.

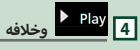

\_

\_

\_

\_

تظهر هنا مفاتيح بالعديد من الوظائف.

- Play
   يقوم بتشغيل جميع المسارات في المجلد الذي يحتوي على المسار الحالي.

يمكنك تغيير الصفحة لعرض المزيد من البنود عن طريق الضغط

على 🔼 / 🔽 . • 🚺 / 🛃 : يعرض أعلى الصفحة أو أسفلها.

## 6 🗲 العودة

يعود بك إلى الشاشة السابقة.

ملحوظة

لا يتم عرض الأزرار التي يتعذر تفعيلها من شاشة القائمة.

## APPS

## تشغيل تطبيق Apple CarPlay

تطبيق Apple CarPlay هو وسيلة أكثر ذكاءً وأمانًا لاستخدام جهاز iPhone في السيارة. يتولى تطبيق Apple CarPlay حفظ المهامر التي ترغب في إنجازها مع iPhone أثناء القيادة ويعرضها على شاشة هذا المنتج. يمكن ان تحصل على ارشادات واجراء مكالمات وارسال واستلامر رسائل، والاستماع الى الموسيقى من هاتف iPhone اثناء القيادة. كما يمكنك استخدام تطبيق Siri للأوامر الصوتية من أجل تسهيل التعامل مع أجهزة iPhone.

> للحصول على تفاصيل حول Apple CarPlay، يرجى زيارة .https://www.apple.com/ios/carplay.

#### أجهزة iPhone المتوافقة

يمكنك استخدام تطبيق Apple CarPlay مع الموديلات التالية من iPhone.

> iPhone 7 Plus • iPhone 11 Pro Max • iPhone 7 • iPhone 11 Pro • iPhone SE • iPhone 11 • iPhone 6s Plus • iPhone XR · iPhone 6s • iPhone XS Max • iPhone 6 Plus • iPhone XS • iPhone 6 • iPhone X • iPhone 8 Plus • iPhone 5s · iPhone 5c • iPhone 8 • iPhone 5 •

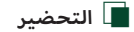

من خلال KS-U62 باستخدام کابل KS-U62 من خلال المرف توصیل KS-U62 من خلال طرف توصیل USB. (صفحة ٤٧)

عند توصيل جهاز Phone متوافق مع تطبيق Apple CarPlay بطرف توصيل USB، فسوف يتمر فصل الهاتف الذكي الموصّل في هذا الوقت عبر البلوتوث.

۲ قمر بفك قفل هاتف iPhone.

أزرار التشغيل والتطبيقات المتاحة على نافذة 🔳 تطبيق Apple CarPlay الرئيسية

يمكن استخدام تطبيقات هاتف iPhone الموصول.

تختلف البنود المعروضة واللغة المستخدمة على الشاشة بين الأجهزة المتصلة.

للدخول إلى وضع Apple CarPlay، المس أيقونة **Apple CarPlay** في شاشة اختيار المصدر. (صفحة ۱۱)

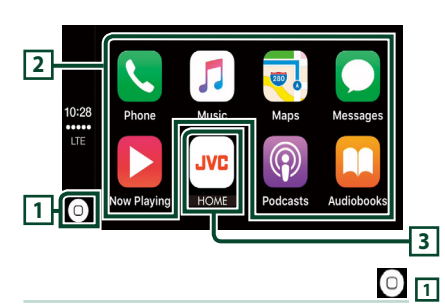

- يعرض نافذة Apple CarPlay الرئيسية.
- المس واستمر في اللمس لتفعيل تطبيق Siri.
  - 2 أزرار التطبيقات

تقوم ببدء تشغيل التطبيق.

HOME 3

يخرُج من نافذة Apple CarPlay ويعرض النافذة الرئيسية.

للخروج من نافذة Apple CarPlay

ا اضغط على الزر 💼 .

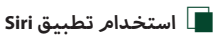

يمكنك تفعيل تطبيق Siri كما يلي.

۱ اضغط على الزر 🖳 .

- ۲ تحدّث إلى تطبيق Siri.
- أثناء Apple CarPlay أثناء التحويل إلى شاشة الاستماع إلى مصدر آخر
  - اضغط على زر FNC / 🗖 لمدة ۱ ثانية.

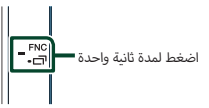

#### ملحوظة

في حال خروج الصوت باستخدام Apple CarPlay عندما تكون شاشة
 Apple معروضة، عندئذ يتحوّل مصدر التشغيل إلى Apple
 CarPlay.

## تشغيل تطبيق ™Android Auto

يسمح لك تطبيق Android Auto باستخدام وظائف هاتفك الذكي بنظام Android بطريقة تساعدك على الاستمتاع بقيادة مريحة. يمكنك الوصول بسهولة لنظام توجيه الطريق، وإجراء المكالمات والاستماع إلى الموسيقى والاستمتاع بالوظائف المريحة المتوفرة فى هاتفك الذكى بنظام Android أثناء القيادة.

للحصول على تفاصيل حول تطبيق Android Auto، يرجى زيارة https://www.android.com/auto/ https://support.google.com/androidauto.

#### هاتف ذكي متوافق وعامل بنظامر Android

يمكنك استخدام تطبيق Android Auto مع هاتفك الذكي بنظام Android الإصدار ٥٫٠ أو ما بعده.

#### ملحوظة

• قد لا تتوفر تقنية Android Auto في جميع الاجهزة ولا تتوفر في جميع البلدان والمناطق.

#### 📘 التحضير

توصيل هاتف ذكي بنظام Android عبر طرف توصيل USB. (صفحة ٤٧)

لاستخدام وظيفة الاتصال حر اليدين، وصّل الهاتف الذكي بنظام Android عن طريق البلوتوث.

عندما يتمر توصيل هاتف ذكي بنظام Android ومتوافق مع تطبيق Android Auto بطرف توصيل USB، فسوف يتمر توصيل الجهاز تلقائيًّا عبر البلوتوث، وينفصل الهاتف الذكي المتصل حاليًّا عبر البلوتوث.

۲ قمر بإلغاء قفل هاتفك الذكي بنظام Android.

#### ملحوظة

لاستخدام تطبيق Android Auto، فمن الضروري ضبط Mode
 على Android Auto. (صفحة ١٦)

## أزرار التشغيل والتطبيقات المتاحة على أأزرار التشغيل Android Auto

يمكنك تنفيذ تشغيل تطبيقات الهاتف الذكي بنظام Android المتّصل.

تختلف البنود المعروضة على الشاشة مع اختلاف الهواتف الذكية بنظام Android المتّصلة.

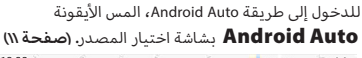

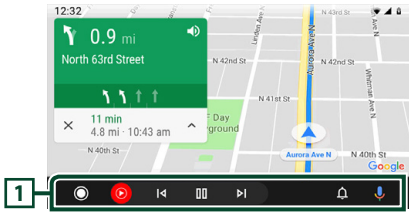

#### 1 أزرار التطبيق/المعلومات

تقوم ببدء تشغيل التطبيق أو بعرض المعلومات.

للخروج من شاشة تطبيق Android Auto

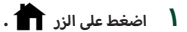

🔳 استخدام الأوامر الصوتية

۱ اضغط على الزر 🖳 .

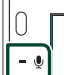

للإلغاء

- ۱ اضغط على الزر 🖳 .
- التحويل إلى شاشة Android Auto أثناء
  - الاستماع إلى مصدر آخر
  - اضغط على زر FNC / 🗖 لمدة ۱ ثانية.

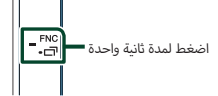

#### ملحوظة

في حال خروج الصوت باستخدام Android Auto عندما تكون شاشة Android Auto معروضة، عندئذ يتحوّل مصدر التشغيل إلى Android Auto.

## تشغيل عرض الشاشة عبر USB (Android فقط)

يمكنك عرض والتحكم في التطبيق على الجهاز أثناء اتصال هاتفك الذكى بطرف توصيل USB.

#### 🔳 التحضير

- آ قم بتنزيل تطبيق Mirroring من متجر Google Play. قمر بتثبيت أحدث إصدار من تطبيق Mirroring وهو "Mirroring OA for JVC" على جهازك العامل بنظام. Android.
- لا قمر بإقران هاتفك الذكي بالوحدة عبر البلوتوث. راحع التسجيل من جهاز البلوتوث (صفحة ٢٤) وتوصيل جهاز البلوتوث (صفحة ٢٥).

📕 اختر وضع الجهاز

- ا اضغط على زر FNC.
- ◄ تظهر نافذة الوظيفة.
  - ۲ المس 🚺 .
- SETUP فتظهر نافذة الإعداد SETUP.
  - ۳ المس Device .

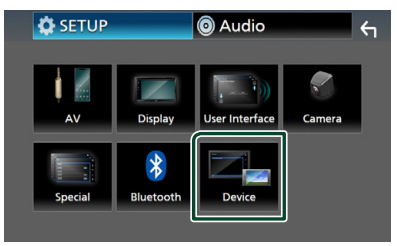

- ٤ المس Mode.
- . Mirroring for Android™ المس 0

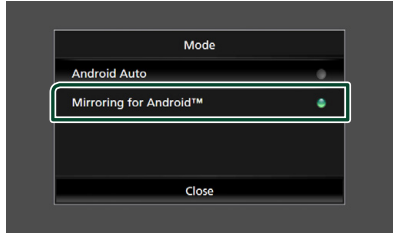

## 🔳 هاتف ذكي متوافق وعامل بنظام Android

- Android الإصدار ۷٫۰ أو أحدث
- Linux Kernel الإصدار ۳٫۵ أو الأحدث
  - دعمر بلوتوث

#### ملحوظة

قد لا تعمل هذه الوحدة مع بعض الهواتف الذكية بنظام Android.

## 🔳 توصيل هاتف ذكي يعمل بنظام Android

- ا توصيل هاتف ذكى بنظام Android عبر طرف توصيل USB.
- قم بتشغيل تطبيق Mirroring على هاتفك الذكي العامل بنظام Android .
  - المس **OK** لبدء تشغيل تطبيق Mirroring.

المس Start now لبدء التقاط شاشتك بنظام Android.

۳ ابدأ التشغيل للاستمتاع بتطبيق Mirroring.

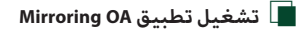

- مر بتشغيل جهازك الذكي لتفعيل تطبيق Mirroring، ثمر اتصل بهذه الوحدة.
  - ۲ اضغط على الزر 🕇 .
  - . USB Mirroring المس

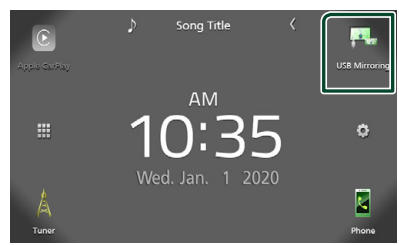

 يمكنك عرض نفس شاشة الهاتف الذكي بنظام Android على شاشة الوحدة.

## توصيل جهاز USB

ا قمر بتوصيل جهاز USB باستخدام كابل USB. (صفحة ٤٦)

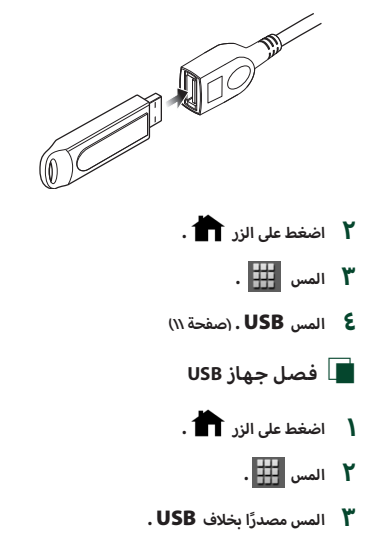

کی اخلع ذاکرة USB.

## 📘 ذاكرة USB القابلة للتوصيل

يمكنك مع هذا الجهاز استخدام فئات الذاكرة عالية السعة من ذاكرات USB.

كلمة "USB device" التي تظهر في هذا الدليل تشير إلى ذاكرة الفلاش.

#### ● نبذة حول نظامر الملفات

يجب أن يكون نظام الملفات أحد الأنظمة التالية.

exFAT • FAT۳۲ • FAT۱٦ •

#### ملحوظة

- قم بوضع ذاكرة USB في مكان لا يؤثر على السلامة أثناء القيادة.
- لا يمكنك توصيل ذاكرة USB عن طريق مجمع مركزي USB أو قارئ البطاقات المتعددة.
- قم بإنشاء نسخ احتياطية لملفات الصوتيات المستخدمة مع هذا الجهاز. يمكن حذف الملفات وفقًا لحالات تشغيل ذاكرة USB. لا نقدم أي تعويض لأي تلف ينتج عن محو البيانات.

## عملية التشغيل الأساسية لذاكرة USB

يمكن التحكم في معظم الوظائف من خلال نافذة التحكم في مصادر التشغيل ونافذة التشغيل.

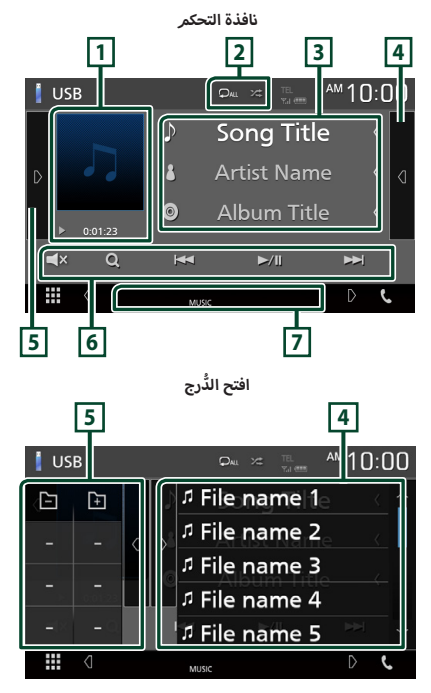

1 مؤشر العمل الفني/طريقة التشغيل/وقت التشغيل

يتمر عرض غلاف الملف الجاري تشغيله حاليًا.

- ◄ (التشغيل)، ◄◄ (التقدّم السريع)، ◄◄ (الإرجاع السريع)، Ⅱ (الإيقاف المؤقت).

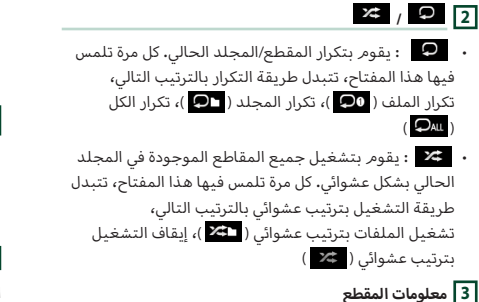

يعرض معلومات عن الملف الحالي.

يظهر فقط اسم الملف واسم المجلد إذا لم يكن هناك معلومات علامة.

#### 4 لائحة المحتويات

يؤدي لمس النافذة نحو اليمين إلى عرض قائمة المحتويات. المس مرة أخرى لإغلاق القائمة.

تعرض قائمة التشغيل. عند لمس اسمر مقطع/ملف بالقائمة، سيبدأ التشغيل.

#### 5 لوحة الوظائف

المس الجانب الأيسر من النافذة لعرض لوحة الوظائف. المس مرة أخرى لإغلاق اللوحة.

- · \_ \_ : Ltبحث في المجلد السابق/التالي.
- ASPECT (أثناء تشغيل الفيديو): اختيار طريقة عرض النافذة.

Full : تتغير نسبة أبعاد الفيديو ويُعرض بكامل الشاشة. Normal : عرض بنسبة ٢:٤: يعرض الفيديو بكامل الشاشة رأسيًا أو أفقيًا مع عدم تغيير النسبة.

#### 6 مفاتيح التشغيل

- Q : يقوم بالبحث عن مقطع/ملف. لمعرفة تفاصيل عملية البحث، انظر موضوع عملية البحث (صفحة ۱۹).
  - الحط: يقوم بالبحث عن ملف/مقطع تالي/سابق.

     Itam وثبّت إصبعك للتقديم السريع أو الإرجاع السريع.
    - Ⅲ/◄ : يقوم بالتشغيل أو الإيقاف المؤقت.
    - 🗙 : المس لكتم الصوت أو لإلغاء كتم الصوت.

#### 7 بنود المؤشر

- VIDEO : يحدد ملف الفيديو.
- MUSIC : يحدد ملف الموسيقي.

نافذة الفيديو

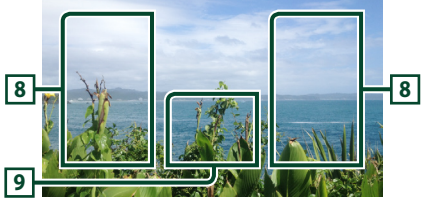

#### 8 نطاق البحث عن ملف (ملف فيديو فقط)

المس النطاق للبحث عن الملف التالي/السابق.

#### 9 نطاق البحث عن مفتاح (ملف فيديو فقط)

المس النطاق لعرض نافذة التحكم.

## عملية البحث يمكنك البحث عن ملفات الموسيقي أو ملفات الفيديو عن طريق عمليات البحث التالية. المس Q. ۲ المس ▼. Category List **\_** л н **Υ** ۲ اختر نوع القائمة. Category List **Q** Link Search Play Folder List ملحوظة لمعرفة العمليات التي يمكن إجراؤها في نافذة اللائحة، راجع موضوع نافذة القوائم (صفحة ١٣). 📕 الىحث عن الفئات يمكنك البحث عن ملف عن طريق اختيار فئة. . Category List المس دد ما إذا كنت تبحث باستخدام الملفات الصوتية Y ۲ المس الفئة المرغوبة. Category List **1** 5 Artists Play Albums ⊐ Songs

t Top

t Up

◄ تظهر اللائحة الموافقة لاختياراتك.

تجد الملف المرغوب.

المسه لاختيار البند المرغوب من اللائحة. كرر هذه الخطوة حتى

## 🔳 البحث عن روابط

يمكنك البحث عن ملف لنفس مطرب/ألبوم/نوع المقطع الحالي.

- . Link Search المس
- المس نوع العلامة المرغوب. يمكنك الاختيار من بند المطرب والنوع. والألبوم والنوع.

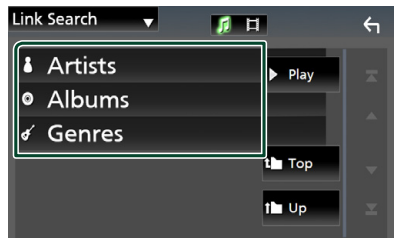

- ◄ تظهر اللائحة الموافقة لاختياراتك.
- المس البند المرغوب من لائحة المحتويات.

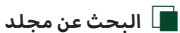

يمكنك البحث عن ملف وفقًا للتسلسل الهرمي.

. Folder List المس

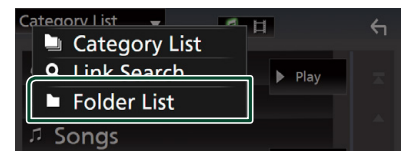

۲ المس المجلد المرغوب.

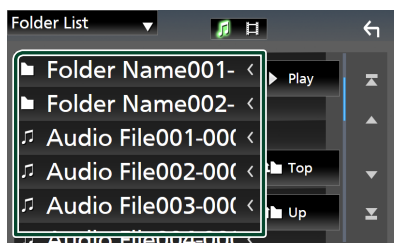

عند قيامك بلمس مجلد، يتمر عرض محتوياته.

المسه لاختيار البند المرغوب من اللائحة. كرر هذه الخطوة حتى تجد الملف المرغوب.

## الموالف

## عملية التشغيل الأساسية للموالف

يمكن التحكم في معظم الوظائف من خلال نافذة التحكم في مصدر التشغيل.

لدخول مصدر الموالف، المس الأيقونة **Tuner** بنافذة اختيار مصدر التشغيل**. (صفحة ۱**۱)

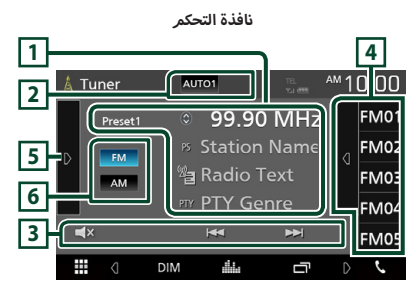

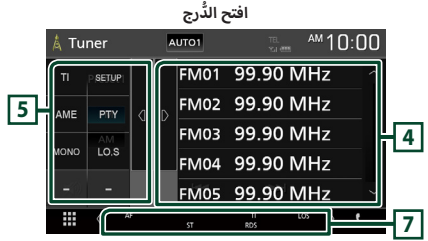

#### 1 عرض المعلومات

يعرض معلومات عن المحطة الحالية: التردد

المس 🕥 للسماح لك بالتبديل بين المحتوى أ والمحتوى ب.

— المحتوى A: اسمر PS، نص البث، النوع PTY

المحتوى B: نص البث الزائد، اسم الفنان

**#Preset :** الرقمر المضبوط مسبقاً

#### 2 وضع البحث

يقوم بتحويل طريقة البحث بالترتيب التالي؛ AUTO1 ،

## . MANUAL ، AUTO2

- AUT01 : يقوم أوتوماتيكيًا بموالفة محطة جيدة الاستقبال.
  - AUTO2 : يقوم بموالفة المحطات في الذاكرة الواحدة تلو الأخرى.
    - MANUAL : ينتقل للتردد التالي يدويًا.

#### 3 مفاتيح التشغيل

- ا احط : يقوم بموالفة محطة. يمكن تغيير طريقة تبديل التردد (أنظر رقم ۲ في الجدول).
  - × 📕 : المس لكتم الصوت أو لإلغاء كتم الصوت.

#### 4 القائمة المضبوطة مسبقًا

- المس الجانب الأيمن في الشاشة لعرض القائمة المضبوطة مسبقًا. المس مرة أخرى لإغلاق القائمة.
  - يقوم باستدعاء المحطة المحفوظة.
- عند لمسه لثانيتين يخزن المحطة المستقبلة حاليًا في الذاكرة.

#### 5 لوحة الوظائف

المس الجانب الأيسر من النافذة لعرض لوحة الوظائف. المس مرة أخرى لإغلاق اللوحة.

- ۲۱ (محطة FM فقط): يقوم بتشغيل طريقة أخبار المرور.
   لمعرفة التفاصيل، أنظر موضوع المعلومات المرورية (صفحة (۲۲).
  - SETUP (محطة FM فقط): يعرض شاشة إعداد الموالف.
     لمعرفة التفاصيل، أنظر موضوع إعداد الموالف (صفحة ٢٢).
  - AME : يقوم تلقائيًا بضبط المحطات مسبقًا. لمعرفة التفاصيل، انظر موضوع الذاكرة الأوتوماتيكية (صفحة ٢١).
- PTY (محطة FM فقط): يبحث عن القناة بنوع القناة المحدد.
   لمعرفة التفاصيل، انظر موضوع البحث بحسب نوع البرنامج (صفحة ۲۱).
  - MONO (محطة FM فقط): يحدد الاستقبال الأحادي.
  - LO.5 (محطة FM فقط): يقوم بتشغيل أو إيقاف وظيفة البحث المحلي.

#### FM AM 6

يقومر بتغيير النطاق الموجي.

#### 7 بنود المؤشر

- ST : يتمر استقبال بث استريو.
- MONO : وظيفة الصوت الأحادي القسري مشغلة.
  - AF · وظيفة البحث عن التردد البديل AF مشغلة.
    - LOS : وظيفة البحث المحلى مشغلة.
- RDS : يشير إلى حالة محطة نظام بيانات الراديو عندما تكون وظيفة AR مشغلة.

أبيض: يتمر استقبال نظام بيانات الراديو. برتقالى: لا يتمر استقبال نظام بيانات الراديو.

TI : يشير إلى حالة استقبال أخبار المرور.
 أبيض: يتم استقبال برنامج المرور TP.
 برتقالى: لا يتم استقبال إذاعة المرور.

## التخزين في الذاكرة

### 🔳 الذاكرة الأوتوماتيكية

يمكنك تخزين المحطات جيدة الاستقبال في الذاكرة أوتوماتيكيًا.

المس مفتاح النطاق الموجي المرغوب.

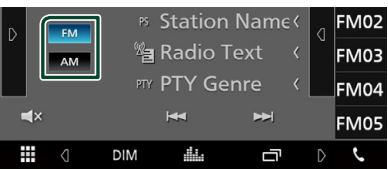

۲ المس ₪ على الجانب الأيسر من الشاشة. المس AME .

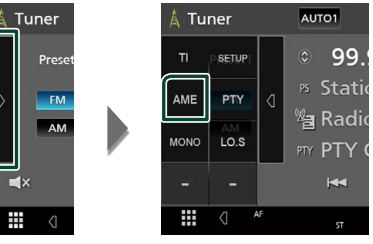

🗙 تظهر شاشة تأكيد.

#### . Yes المس 🍸

◄ فتبدأ الذاكرة الأوتوماتيكية في العمل.

### 📕 الذاكرة اليدوية

يمكنك تخزين محطة الاستقبال الحالية في الذاكرة.

- اختر المحطة التي ترغب في تخزينها في الذاكرة.
- لمس #FM (#: ٢٤-١) أو #AM (#: ٢-١٢) الذي ترغب في تخرين المصطة فيه لمدة ثانيتين.

## اختيار طريقة الاستدعاء

## 🔳 اختيار المحطات سابقة الضبط

يمكنك سرد واختيار المحطة المُخزنة في الذاكرة.

المس 🗗 على الجانب الأيمن من الشاشة. اختر محطة من القائمة.

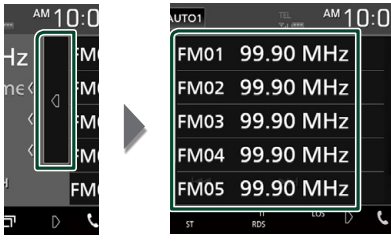

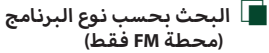

أثناء الاستماع إلى محطة FM يمكنك موالفة محطة ذات نوع برنامج معين.

> المس 🛿 على الجانب الأيسر من الشاشة. المس **PTY .**

| Å | Tuner   | 👗 Tu | ner        |    | AUTO1    |
|---|---------|------|------------|----|----------|
|   | Preset  |      | P SETUP    |    | ◎ 99.9   |
| D | FM      | AME  | PTY        | Ø  | B Statio |
|   | AM      | MONO | AM<br>LO.S |    | 習 Radio  |
|   | )<br>(× |      |            |    | ¥        |
|   | 4       |      | ، ک        | ₹. | ST       |

.PTY فتظهر نافذة بحث PTY.

۲ اختر نوع البرنامج من اللائحة.

#### ۳ المس Search .

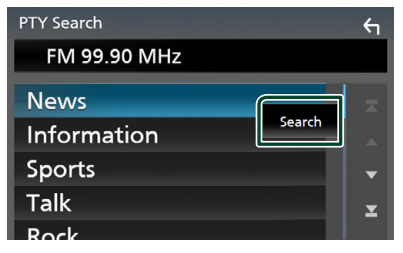

يمكنك البحث عن محطة تابعة لنوع البرنامج المختار.

## المعلومات المرورية (محطة FM فقط)

يمكنك الاستماع ومشاهدة أخبار المرور أوتوماتيكيا عندما يبدأ بث نشرة المرور. إلا أن هذه الوظيفة تتطلب نظام بيانات بث الراديو المشتمل على معلومات أخبار المرور TI.

> المس ◊ على الجانب الأيسر من الشاشة. المس TI.

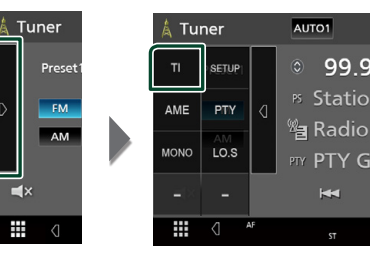

◄ فيتمر اختيار طريقة أخبار المرور.

🔳 عند بدء بث أخبار المرور

تظهر نافذة أخبار المرور أوتوماتيكيًا.

|       | Т                   |  |
|-------|---------------------|--|
| TUNER | Traffic Information |  |
|       |                     |  |

## إعداد الموالف (محطة FM فقط)

يمكنك تحديد البارامترات الخاصة بالموالف.

💧 المس 🍳 على الجانب الأيسر من الشاشة. المس SETUP .

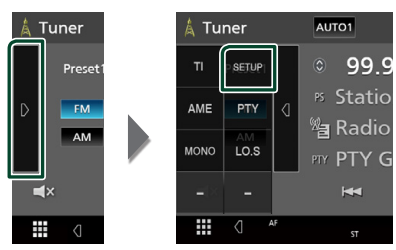

.Tuner SETUP تظهر شاشة إعداد الموالف Tuner SETUP.

#### ۲ اضبط في كل مرة كما يلي.

#### AF 🔳

إذا كان استقبال المحطة ضعيفًا، فإنه يحولك أوتوماتيكيًّا إلى المحطة التى تبث نفس البرنامج عبر نفس الشبكة العاملة بنظام بيانات الراديو. القيمة القياسية هي "OFF".

#### Regional

يحدد ما إذا كان سيتمر التحويل فقط إلى المحطة في المنطقة المحددة باستخدام وظيفة "AF".

الوضع القياسي هو "OFF".

#### RDS CT

مزامنة بيانات وقت محطة بيانات نظامر الراديو وكذلك ساعة هذه الوحدة.

"ON" (افتراضی)، "OFF"

## التحكم فيوظيفة بلوتوث

بواسطة وظيفة بلوتوث يمكن استخدام العديد من الوظائف: الاستماع إلى ملف صوتيات وإجراء واستلام مكالمة.

## معلومات لاستخدام أجهزة ®Bluetooth

# 😵 Bluetooth°

البلوتوث عبارة عن تكنولوجيا اتصال راديو لاسلكي قصير المدى للأجهزة النقالة مثل الهواتف الجوالة والحاسبات المحمولة والأجهزة الأخرى.

ويمكن توصيل الأجهزة المزودة بالبلوتوث دون كبلات والاتصال ببعضها البعض.

#### ملحوظة

- لا تقم أثناء القيادة بإجراء تشغيل معقد مثل الاتصال بالأرقام،
   باستخدام دليل الهاتف، وما إلى ذلك. وعندما تقوم بتنفيذ هذه
   العمليات، قم بإيقاف سيارتك في مكان آمن.
- قد لا يتمر توصيل بعض أجهزة البلوتوث بهذه الوحدة اعتماداً على نسخة البلوتوث الخاصة بالجهاز.
  - قد لا تعمل هذه الوحدة مع بعض أجهزة البلوتوث.
  - قد تختلف ظروف التوصيل اعتماداً على الظروف المحيطة.
  - بالنسبة لبعض أجهزة البلوتوث، يتم فصل الجهاز عند إيقاف تشغيل الوحدة.

#### نبذة حول الهاتف الجوال ومشغل صوتيات 🔳 بلوتوث

يتوافق هذا الجهاز مع مواصفات بلوتوث التالية:

#### الإصدار

بيدار بلوتوث ٤،١ الخاصية الهاتف الجوال: AFP (خاصية التحدث الحر) PBP (نمط المنفذ التسلسلي) PBAP (خاصية الوصول لدليل الهاتف) PBAP (خاصية توزيع الصوت المتقدمة) A2DP (خاصية توزيع الصوت المتقدمة) AVRCP Sound codec AAC ،SBC

#### ملحوظة

- لقد تمر اعتماد تطابق الأجهزة التي تدعم وظيفة بلوتوث مع معايير بلوتوث القياسية طبقا للإجراءات التي تقضي بها شركة Bluetooth
   SIG
  - ومع ذلك، قد يتعذر اتصال الأجهزة بهاتفك الجوال تبعًا لنوع الهاتف الجوال.

## التسجيل من جهاز البلوتوث

يلزم تسجيل مشغل صوتيات بلوتوث أو الهاتف الجوال بهذا الجهاز قبل استخدام وظيفة بلوتوث.

يمكنك تسجيل ما يصل إلى ٧ أجهزة عاملة بتقنية بلوتوث.

#### ملحوظة

- يمكن تسجيل ما يصل إلى ٧ أجهزة عاملة بتقنية بلوتوث، عند محاولة تسجيل جهاز البلوتوث الثامن، فسيتم مسح أول جهاز بلوتوث تم توصيله حتى يتسنى تسجيل الجهاز الثامن.
- أ. قمر بتشغيل وظيفة بلوتوث على هاتفك الذكى/هاتفك الخلوي.
  - ابحث عن الوحدة (″KW-M\*\*\*\*\* ) من الهاتف الذكي/الهاتف الجوال الخاص بك.
    - قم بتشغيل هاتفك الذكي/هاتفك الجوّال وفقًا للرسائل المعروضة.
    - 🔳 قمر بتأكيد الطلب على الهاتف الذكي/الهاتف الجوّال.

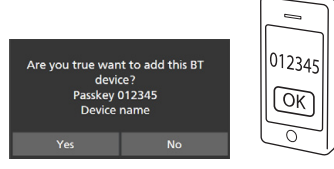

📕 إذا كان رمز PIN مطلوبًا، فأدخل رمز PIN ("0000").

#### ٤ المس Yes

عند الانتهاء من نقل البيانات وإتمام الاتصال، تظهر أيقونة اتصال بلوتوث على الشاشة.

## إعداد البلوتوث

- ا اضغط على زر FNC .
- < تظهر نافذة الوظيفة.

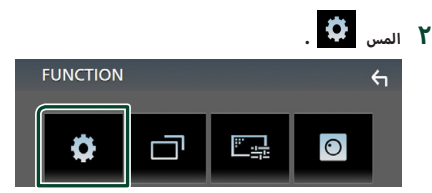

SETUP فتظهر نافذة قائمة الإعداد SETUP.

#### . Bluetooth المس

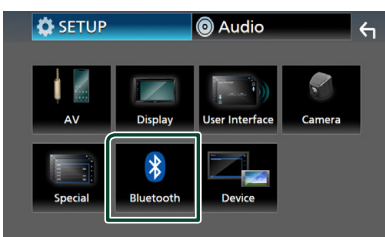

> فتظهر نافذة الإعداد SETUP للبلوتوث.
انظر الموضوع التالي بخصوص أوضاع الضبط المختلفة.
• توصيل جهاز البلوتوث (صفحة ٢٥)

## 🔳 توصيل جهاز البلوتوث

المس Select Device في نافذة إعداد البلوتوث.

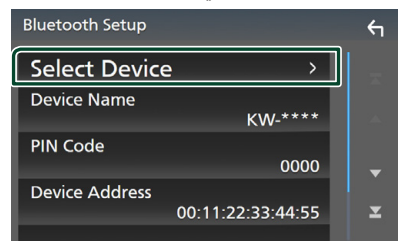

۲ المس 
 الذي ترغب في الاتصال به.

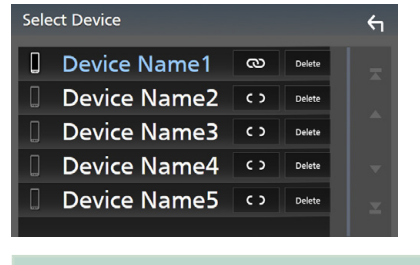

#### ملحوظة

إذا أضاءت الأيقونة فهذا يعني أن الراديو يستخدم هذا الجهاز.

#### لمسح جهاز البلوتوث المُسجَّل

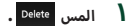

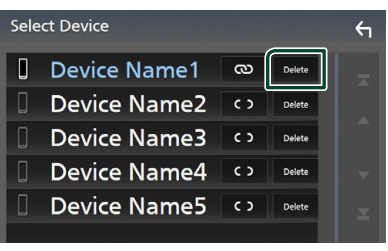

< فتظهر رسالة تأكيد.

۲ المس Yes

## تشغيل جهاز صوت بلوتوث

يمكن التحكم في معظم الوظائف من خلال نافذة التحكم في مصدر التشغيل.

لإدخال مصدر البلوتوث، المس الأيقونة **BT Audio** في شاشة اختيار المصدر**. (صفحة ۱۱)** 

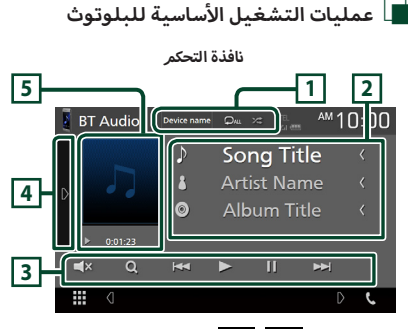

## 1 اسمر الجهاز/ 🗘 / 🖈

- اسم الجهاز الموصّل.
- عنوم بتشغيل جميع المقاطع الموجودة في المجلد
   الحالي بشكل عشوائي. في كل مرة تلمس المفتاح، يتم تبديل
   الوضع العشوائي بالتسلسل التالي؛
  - الكل عشوائي ( 🏞 )، إيقاف العشوائي ( 🦈 )
- قد تختلف طرق التشغيل ومؤشرات العرض وفقًا لتوفّرها على الجهاز الموصّل.

#### 2 نطاق عرض المعلومات \*

يعرض معلومات بخصوص اسمر المقطع.

- 3 مفاتيح التشغيل \*
- Q : یبحث عن ملف، راجع موضوع البحث عن ملف (صفحة ۱۲۱).
  - لاحا: يبحث عن البند السابق/التالي. المس وثبّت
     إصبعك للتقديم السريع أو الإرجاع السريع.
    - < : يقوم بالتشغيل.
    - 💵: يوقف التشغيل مؤقتًا.
    - 🗙 : المس لكتم الصوت أو لإلغاء كتم الصوت.

#### التحكمر في وظيفة بلوتوث

#### 4 لوحة الوظائف

المس الجانب الأيسر من النافذة لعرض لوحة الوظائف. المس مرة أخرى لإغلاق اللوحة.

BT DEVICE CHANGE : يحدّد الجهاز للتوصيل
 عن طريق بلوتوث الصوتيات (A2DP) أو التطبيق (SPP). أنظر
 موضوع توصيل صوت بتقنية بلوتوث (صفحة ٢٦).

#### 5 مؤشر طريقة التشغيل/وقت التشغيل

Ⅰ , ◄: مؤشر طريقة التشغيل الحالية

مدلولات الأيقونات هي كما يلي،

◄ (التشغيل)، ◄◄ (التقدم السريع)، ◄◄ (الإرجاع السريع)،
 ■ (الإيقاف المؤقت).

\* تظهر هذه العناصر فقط عندما يكون مشغل الصوت الذي يدعمر ملف التعريف AVRCP متصلاً.

#### ملحوظة

- في حالة عدم ظهور مفاتيح التشغيل فقم بالتشغيل من المشغل نفسه.
- تبعا لنوع هاتفك الجوال أو مشغل الصوتيات يمكنك سماع الصوت والتحكم فيه ولكن ربما لا تظهر لك معلومات نصية.
  - إذا كانت شدة الصوت منخفضة للغاية، فقم برفعها عن طريق هاتفك الجوال أو مشغل الصوتيات.

## 🔳 توصيل صوت بتقنية بلوتوث

يحدّد الجهاز للتوصيل عن طريق بلوتوث الصوتيات (A2DP) أو التطبيق (SPP).

> المس الجانب الأيسر من النافذة. المس BT DEVICE CHANGE .

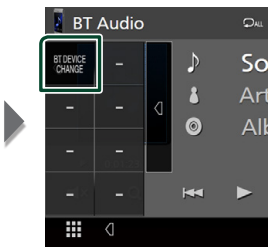

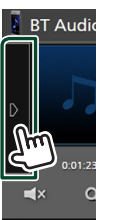

#### ۲ المس اسمر الجهاز المراد توصيله.

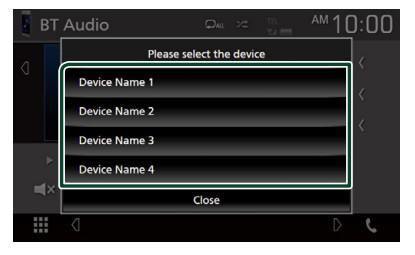

- 🔳 البحث عن ملف
  - المس Q.
- ۲ المس المجلد أو الملف المرغوب.

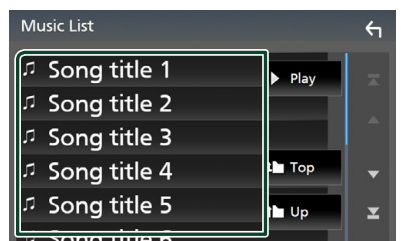

عند قيامك بلمس مجلد، يتمر عرض محتوياته.

۲
 ۲
 ۲
 ۲
 ۲
 ۲
 ۲
 ۲
 ۲
 ۲
 ۲
 ۲
 ۲
 ۲
 ۲
 ۲
 ۲
 ۲
 ۲
 ۲
 ۲
 ۲
 ۲
 ۲
 ۲
 ۲
 ۲
 ۲
 ۲
 ۲
 ۲
 ۲
 ۲
 ۲
 ۲
 ۲
 ۲
 ۲
 ۲
 ۲
 ۲
 ۲
 ۲
 ۲
 ۲
 ۲
 ۲
 ۲
 ۲
 ۲
 ۲
 ۲
 ۲
 ۲
 ۲
 ۲
 ۲
 ۲
 ۲
 ۲
 ۲
 ۲
 ۲
 ۲
 ۲
 ۲
 ۲
 ۲
 ۲
 ۲
 ۲
 ۲
 ۲
 ۲
 ۲
 ۲
 ۲
 ۲
 ۲
 ۲
 ۲
 ۲
 ۲
 ۲
 ۲
 ۲
 ۲
 ۲
 ۲
 ۲
 ۲
 ۲
 ۲
 ۲
 ۲
 ۲
 ۲
 ۲
 ۲
 ۲
 ۲
 ۲
 ۲
 ۲
 ۲
 ۲
 ۲
 ۲
 ۲
 ۲
 ۲
 ۲
 ۲
 ۲
 ۲
 ۲
 ۲
 ۲
 ۲
 ۲
 ۲
 ۲
 ۲
 ۲
 ۲
 ۲
 ۲
 ۲
 ۲
 ۲
 ۲
 ۲
 ۲
 ۲
 ۲
 ۲

#### ملحوظة

 لمعرفة العمليات التي يمكن إجراؤها في نافذة اللائحة، راجع موضوع نافذة القوائم (صفحة ١٢).

## استخدام جهاز التحدث الحر

يمكنك استخدام وظيفة الهاتف عن طريق توصيل الهاتف العامل بتقنية بلوتوث بهذا الجهاز.

#### ملحوظة

 أثناء انتصال Apple CarPlay أو Android Auto أو يمكن استخدام وظيفة التحدث الحر عبر البلوتوث. يمكن فقط استخدام وظيفة التحدّث الحر Android Auto أو Apple CarPlay.

## 📘 إجراء مكالمة

#### ، Phone / 📞 المس 🔪

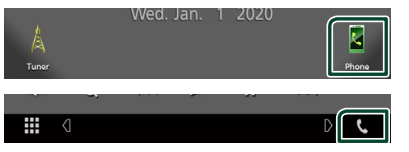

\star فتظهر نافذة التحدث الحر.

#### ملحوظة

- إذا كان هاتفك الجوال يدعم خاصية PBAP، يمكنك عرض دليل الهاتف وقوائم المكالمات على الشاشة التي تعمل باللمس عند توصيل الهاتف الجوال.
  - دليل الهاتف: حتى ١٠٠٠ مُدخل
- حتى ٢٠ من السجلات المُدخلة بما في ذلك المكالمات الصادرة،
   المكالمات الواردة، والمكالمات الفائتة

#### ۲ اختر طريقة اتصال.

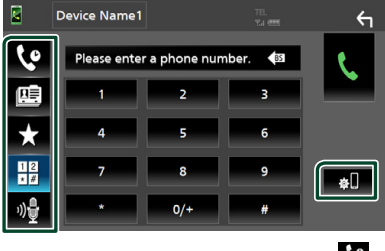

- ب الاتصال باستخدام سجل المكالمات .
  - 🕮 : الاتصال باستخدام دليل الهاتف
    - 🖈 : الاتصال عن طريق رقمر مخزّن
- 🔢 : الاتصال عن طريق إدخال رقم الهاتف
  - 🔮 : التعرّف على الصوت (صفحة ٢٨)
    - 💵 : إعداد البلوتوث

- ا إعداد البلوتوث
  - ۱) المس 📭 .
- فتظهر نافذة الإعداد SETUP للبلوتوث.

#### ملحوظة

- قد تختلف أيقونات الحالة مثل أيقونة البطارية والهوائي المعروضة عن تلك المعروضة بالهاتف الجوال.
  - قد يؤدي ضبط الهاتف الجوال في في الطريقة الخاصة إلى إيقاف فعالية وظيفة التحدث الحر.

#### الاتصال عن طريق سجل المكالمات

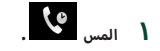

۲ اختر رقم الهاتف من اللائحة.

|            | Device Name1 | TEL.<br>Y.J. (1999) | Ϋ́  |
|------------|--------------|---------------------|-----|
| <u>د</u> ه | Name1        | ب _                 |     |
| œ          | Name2        | €÷ _                |     |
| *          | Rame3        | <b>×</b> ∥ ˆ        |     |
| 12         | 👤 Name4      | <del>ب</del> ج      |     |
|            | Name5        |                     | \$U |
| ‴⊻         |              |                     |     |

الاتصال عن طريق إدخال رقمر هاتف

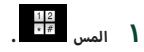

۲ أدخل رقم الهاتف باستخدام مفاتيح الأرقام.

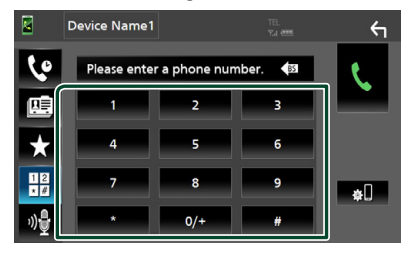

۳ المس ۲

الاتصال عن طريق رقمر مخزن

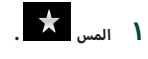

۲ المس الاسمر أو رقمر الهاتف.

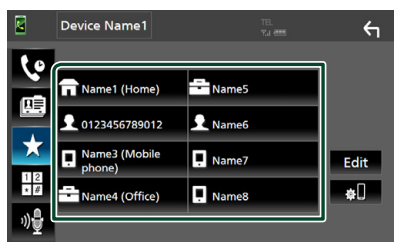

الاتصال عن طريق دليل الهاتف

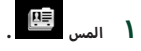

۲ اختر الشخص الذي تريد الاتصال به من القائمة.

|    | Device Name1 | TEL<br>Ya een |   | 4           |
|----|--------------|---------------|---|-------------|
| Ŀ  | Name1        |               | Ŧ |             |
| œ  | Name2        |               |   | ±ш          |
| +  | Name3        |               |   | 衜塦          |
| 12 | Name4        |               | • | Q A-Z       |
|    | Name5        |               | × | <b>\$</b> . |
|    |              |               |   |             |

۳ اختر رقم الهاتف من اللائحة.

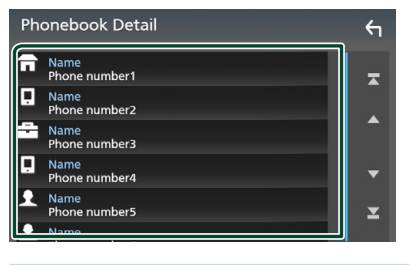

|                                     | ملحوظة   |
|-------------------------------------|----------|
| عدم تنزيل دليل الهاتف، فعند لمس     | • في حال |
| Download Phonebook سيبدأ تنزيل دليل | Now      |
|                                     | الهاتف.  |

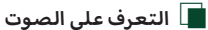

يمكنك الوصول إلى وظيفة التعرف على الصوت بالهاتف الجوال المتصل بهذا الجهاز. يمكنك البحث في دليل الهاتف الجوال عن طريق الصوت (تعتمد الوظيفة على نوع الهاتف الجوال.)

۱ اضغط على الزر 🖞 .

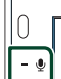

- メ فتظهر نافذة التعرف على الصوت.
  - ۲ ابدأ في الكلام.

#### ملحوظة

 يمكنك استخدام وظيفة التعرف على الصوت عن طريق لمس بنافذة التحدث الحر.

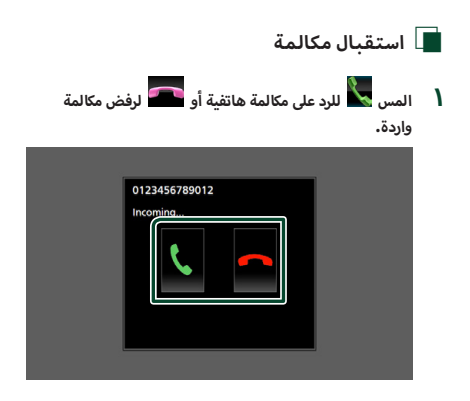

#### ملحوظة

 أثناء مراقبة كاميرا الرؤية لا تظهر هذه النافذة حتى في حالة ورود مكالمة، لعرض هذه الشاشة، أعد مفتاح تبديل السيارة إلى وضع السائق.

#### لإنهاء مكالمة

ا أثناء التحدث، المس 🚾 .

🔳 العمليات التي يمكن إجراؤها أثناء المكالمة

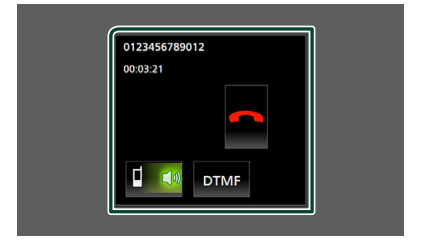

#### ● ضبط صوت وحدة الاستقبال

اضغط على الزر + أو - . + - | - - |

#### ● تفعيل نغمة الاتصال

المس DTMF لعرض نافذة إدخال النغمات.

يمكنك إرسال النغمات من خلال لمس المفاتيح المرغوبة بالنافذة.

#### 🗨 تحويل خرج الصوت

في كل مرة تلمس فيها 🚺 🖢 / ◄ 😡 يتمر تحويل خرج الصوت بين الهاتف الخلوي والسماعة.

#### ● مكالمة الانتظار

عندما تتلقي مكالمة أثناء التحدث في مكالمة أخرى، يمكنك الرد على المكالمة التي تلقيتها مؤخراً باللمس فوق 🚺 . المكالمة الحالية قيد الانتظار.

في كل مرة تلمس 🐧 ، يتمر تغيير المتصل.

عند قيامك بلمس 🚾 ، يتمر إنهاء المكالمة الحالية والانتقال إلى المكالمة قيد الانتظار.

## 🔳 الضبط المسبق للأرقام الهاتفية

يمكنك تسجيل الأرقام الهاتفية التي تستخدمها باستمرار في هذه الوحدة.

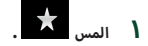

#### . Edit المس ۲

|              | Device Name1  |           | ←    |
|--------------|---------------|-----------|------|
| te           |               |           |      |
|              | 🖬 Name1 (Home | ) 📩 Name5 |      |
|              | 012345678901  | 2 👤 Name6 |      |
| ×            | Phone)        | e 📮 Name7 | Edit |
| 1 2          | Name4 (Office | ) 📮 Name8 | *0   |
| »)• <b>-</b> |               |           |      |

۳ اختر موضع الضبط المسبق.

| Edit Preset Dial     |           | ξ          |
|----------------------|-----------|------------|
|                      |           | ן          |
| Name1 (Home)         | P Name5   |            |
| 112345678901         | No Preset |            |
| Name3 (Mobile phone) | No Preset |            |
| Name4 (Office)       | No Preset | Delete all |

#### Delete all 🔳

لحذف كل الأرقام المحددة مسبقًا، المس **Delete all** ثمر المس **Yes** في نافذة التأكيد.

٤ اختر طريقة الضبط المسبق.

|            | Edit Preset Number        |        |
|------------|---------------------------|--------|
|            | Add number from phonebook |        |
|            | Add number direct         |        |
| <b>1</b> • | Delete                    |        |
|            |                           |        |
|            | Close                     | te all |

#### Add number from phonebook

اختر الرقم المحدّد مسبقًا من دليل الهاتف. راجع موضوع **الاتصال** عن طريق دليل الهاتف (صفحة ٢٨).

#### Add number direct

أدخل رقم الهاتف مباشرة والمس SET . راجع موضوع الاتصال عن طريق إدخال رقم هاتف (صفحة ٢٧).

#### Delete 🔳

لحذف الرقم المحدد مسبقًا، المس Delete ثم المس Yes فى شاشة التأكيد.

## 🔳 نقل دليل الهاتف

يمكنك نقل دليل الهاتف في هاتفك الذكي العامل بتقنية بلوتوث عن طريق خاصية الوصول لدليل الهاتف (PBAP).

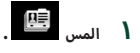

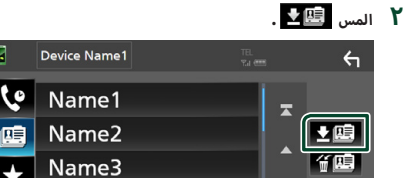

Name/

◄ تبدأ عملية نقل بيانات دليل الهاتف.

#### ملحوظة

٥

 إذا كان دليل الهاتف يحتوي على أكثر من ١٠٠٠ مُدخل، عندئذ يتعذّر نقل بيانات دليل الهاتف.

### حذف دليل الهاتف

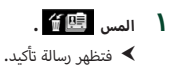

۲ المس Yes

## المكونات الخارجية الأخرى

## كاميرا الرؤية

#### ملحوظة

- لتوصيل كاميرا، أنظر صفحة ٢٦.
- لاستخدام كاميرا الرؤية الخلفية، يجب توصيل سلك REVERSE.
   (صفحة ٢٦)
- يتم عرض شاشة الرؤية الخلفية عندما تغير ذراع ناقل الحركة إلى
   وضع الرجوع للخلف (R).

## 📘 عرض شاشة الكاميرا

- ا اضغط على زر FNC.
- < تظهر نافذة الوظيفة.
  - ۲ المس 🔿

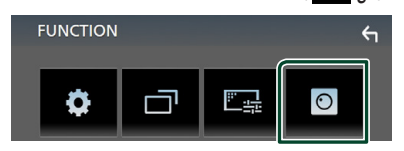

- \star فتظهر نافذة كاميرا الرؤية.
  - ۳ اضبط کل بند کما یلي.

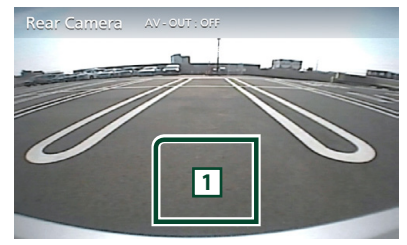

#### 1 إيقاف تشغيل الكاميرا

المس للخروج من نافذة الكاميرا.

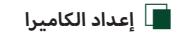

- ا اضغط على زر FNC.
- メ تظهر نافذة الوظيفة.

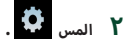

SETUP فتظهر نافذة قائمة الإعداد SETUP.

### ۳ المس الزر Camera .

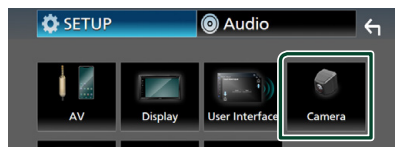

- ◄ فتظهر نافذة الكاميرا.
- **٤** اضبط في كل مرة كما يلي.

#### Parking Guidelines

يمكنك عرض إرشادات الانتظار لكيّ تتمكن من إيقاف السيارة بسهولة عندما تقوم بتحويل جهاز تعشيق التروس إلى وضع الرجوع للخلف (R).

القيمة القياسية هي "ON".

#### Guidelines SETUP

إذا قمت بتحديد ON لتشغيل Parking Guidelines ، فاضبط إرشادات الانتظار. أنظر لضبط إرشادات الانتظار (صفحة ۲۲۷).

#### المكونات الخارجية الأخرى

#### لضبط إرشادات الانتظار

#### ملحوظة

- قم بتركيب كاميرا الرؤية الخلفية في مكان مناسب وفقا للتعليمات المرفقة مع كاميرا الرؤية الخلفية.
  - عند ضبط خطوط دليل صف السيارة، تأكد من استخدام فرامل
     الايقاف الدائم لمنع تحرك السيارة.
- المس ON من Parking Guidelines في نافذة الكاميرا. (صفحة ۲۱)
  - ۲ المس Guidelines SETUP في نافذة الكاميرا.
  - ۲ اضبط إرشادات الانتظار من خلال اختيار العلامة 😯 .

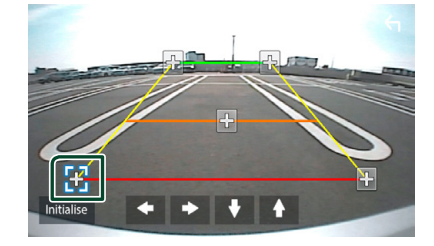

٤ ضبط موضع العلامة المختارة.

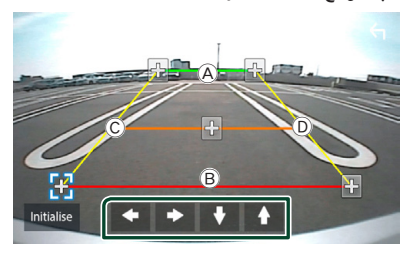

 $\overset{\circ}{\mathbb{O}}$  تأكد من ان تكون العلامتان  $\overset{\circ}{\mathbb{O}}$  و  $\overset{\circ}{\mathbb{B}}$  متوازيتان افقيا، وان يكون  $\overset{\circ}{\mathbb{O}}$  و  $\overset{\circ}{\mathbb{O}}$  بنفس الطول.

## ملحوظة • المس Initialize ثم المس Yes لضبط جميع علامات على الوضع الافتراضي المبدئي.

## مشغلات الصوت/الفيديو الخارجية – AV-IN

- م بتوصيل مكوّن خارجي إلى طرف إدخال الصوت والفيديو AV-IN (صفحة ٤٦)
- حدد إدخال الصوت والصورة AV-IN كمصدر للتشغيل. (صفحة ۱۱)
  - 🕺 قمر بتشغيل المكوّن المتصل وابدأ في تشغيل المصدر.

## الإعداد

## إعداد شكل الشاشة

يمكنك تعديل جودة الصورة في شاشة الفيديو.

ا اضغط على زر FNC.

◄ تظهر نافذة الوظيفة.

۲ المس 🚉

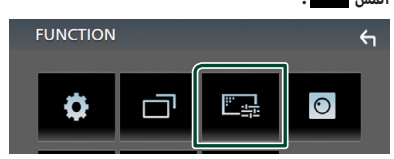

\star فتظهر نافذة التحكم في الشاشة.

## ۳ اضبط کل بند کما یلي.

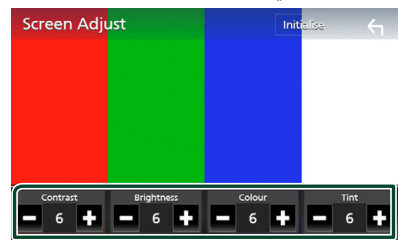

Contrast/Brightness/Color/Tint

يضبط كل بند.

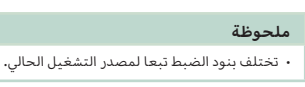

# إعداد النظامر

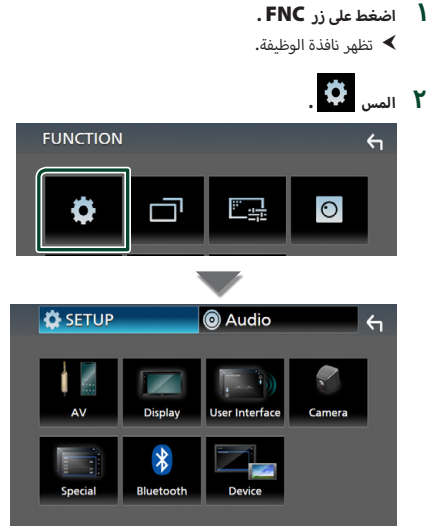

- ◄ انظر الموضوع التالى بخصوص أوضاع الضبط المختلفة.
  - إعداد الصوتيات والمرئيات (صفحة ٣٦)
    - إعداد الشاشة (صفحة ٣٥)
    - ضبط واجهة الاستخدام (صفحة ٣٤)
      - إعداد الكاميرا (صفحة ٣١)
      - إعداد وظائف خاصة (صفحة ٣٥)
        - إعداد البلوتوث (صفحة ٢٤)
        - قمر بإعداد الجهاز (صفحة ١٦)

## إعداد واجهة المستخدمر

يمكنك إعداد بارامترات واجهة الاستخدام.

- اضغط على زر FNC.
- メ تظهر نافذة الوظيفة.
  - ۲ المس 🗘
- SETUP فتظهر نافذة الإعداد SETUP.
- . User Interface المس

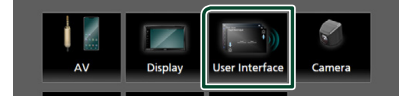

- الاستخدام.
  - ٤ اضبط في كل مرة كما يلي.

#### Beep

يقوم بتشغيل أو إيقاف صوت لمس الأزرار. القيمة الافتراضية هي " **OFF** ".

## Language 🔳

يختار لغة.

#### Steering Remote Controller

يضبط الوظيفة المرغوبة في جهاز التشغيل عن بعد من المقود. راجع **وظيفة موالفة جهاز التشغيل عن بعد من المقود (صفحة ١٣٤**.

#### Time Format

حدّد تنسيق عرض الوقت. \* 12-Hour " (افتراضی)/" 24-Hour \*

#### Clock Adjust

اضبط التاريخ والوقت يدوياً. (صفحة ٨)

## ا وظيفة موالفة جهاز التشغيل عن بعد من 🔳 المقود

وتتوفر هذه الوظيفة فقط إذا كانت السيارة مجهزة بوحدة تحكم عن بُعد بعجلة القيادة الكهربية.

وإذا كان جهاز التشغيل عن بعد من المقود غير متوافق، فقد لا تكتمل عملية الموالفة وربما تظهر رسالة خطأ.

## المس Steering Remote Controller في نافذة واجهة الاستخدام.

۲۰۰۰ تظهر شاشة توجيه جهاز التحكم عن بعد.

۲ المس الوظيفة التي تريد ضبطها.

| St | eering Rem | note Contro    | ller <del>(</del> |                        | ς          |        |
|----|------------|----------------|-------------------|------------------------|------------|--------|
|    |            | Serect the fun | ction to le       | arn                    |            |        |
| ſ  | VOL +      | Forward Skip   | мо                | DE                     | Call       |        |
|    | VOL -      | Back Skip      | VOI               | CE                     | End Call   |        |
|    | DISP       | SRC            | MU.               | TE                     | Pause      |        |
|    |            |                |                   | Learnir<br>initializat | ng<br>tion | Cancel |

- اضغط واستمر في الضغط على زر جهاز التشغيل عن بعد من المقود.
  - کرر الخطوات ۲ و ۳ عند اللزوم.

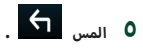

#### ملحوظة

 عند تغيير الوظيفة التي تم تعلمها بالفعل، اختر الوظيفة من قائمة الوظائف في الخطوة ٢ ثم اضغط مع الاستمرار على الزر الذي تريد تغييره.

 قم بتأكيد بنود الوظيفة القابلة للضبط بلائحة الوظائف. لا يمكنك تحرير قائمة الوظائف.

## إعداد وظائف خاصة

يمكنك إعداد بارامترات خاصة.

- ا اضغط على زر FNC .
- < تظهر نافذة الوظيفة.
  - ۲ المس 🗘
- - ۳ المس Special .

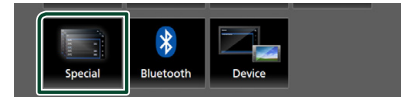

- خنظهر نافذة الوظائف الخاصة.
  - ٤ اضبط في كل مرة كما يلي.
    - DEMO

اضبط طريقة الاستعراض. القيمة الافتراضية هي " ON ".

- Software Information تحقق من إصدار البرمجيات الخاصة بهذا الجهاز. (صفحة ٢٥)
  - تحقق من إصدار البرمجيات الحاصة بهذا الجهار**. (صفحد** 
    - Open Source Licenses
      - يعرض تراخيص المصدر المفتوح.
- Initialize المس Yes ويعد ذلك المس Yes لضبط جميع
- الإعدادات على الإعدادات الافتراضية الأولية.

## 🔳 معلومات البرمجيات

تحقق من إصدار البرمجيات الخاصة بهذا الجهاز.

- المس Software Information في شاشة الوظائف الخاصة.
  - ۲ قمر بتأكيد إصدار البرمجيات.

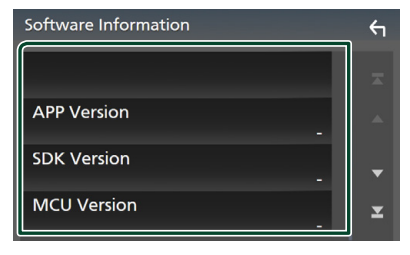

## ضبط الشاشة

- ا اضغط على زر FNC.
- メ تظهر نافذة الوظيفة.

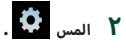

- SETUP فتظهر نافذة الإعداد SETUP.
  - ۳ المس Display

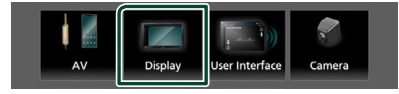

- \star فتظهر نافذة قائمة الشاشة.
  - ٤ اضبط في كل مرة كما يلي.

#### Dimmer 🔳

اختيار طريقة ضابط شدة الإضاءة.

OFF : لا يتمر خفض شدة إضاءة شاشة العرض والأزرار.

- ON : يتمر خفض شدة إضاءة شاشة العرض والأزرار.
- (افتراضي): يقوم بتشغيل أو إيقاف ضابط شدة (فتراضي): SYNC الإضاءة عندما يتمر تشغيل أو إيقاف مفتاح التحكم في أضواء السيارة.
  - OSD Clock

حدِّد ما إذا كنت تريد عرض الساعة أثناء إيقاف تشغيل الشاشة أو أثناء مُشاهدة ملفات فيديو (USB)، وما إلى ذلك.

- " OFF "/(افتراضي) " ON "
- Screen Adjust یعرض نافذة ضبط الشاشة. (صفحة ۳۳)
  - Background
  - تغيير صورة الخلفية. (صفحة ٣٥)

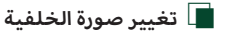

- المس Background في نافذة قائمة الشاشة.
  - ۲ اختر صورة.

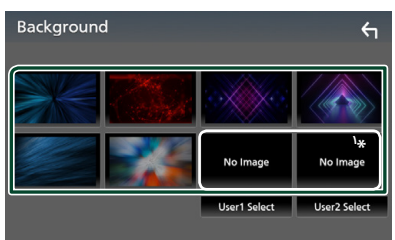

\* اختر صورة أصلية مُقدمًا.

#### لتسجيل الصورة الأصلية

يمكنك تحميل صورة من ذاكرة USB المتصل وضبطها لتكون صورة الخلفية.

قبل إجراء هذه العملية من الضروري توصيل الجهاز المحفوظ عليه الصورة المراد تحميلها.

- المس Select User3 أو Select User3 في نافذة الخلفية.
  - ۲ اختر الصورة المراد تحميلها.

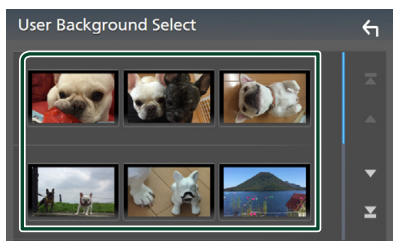

۳ المس Enter.

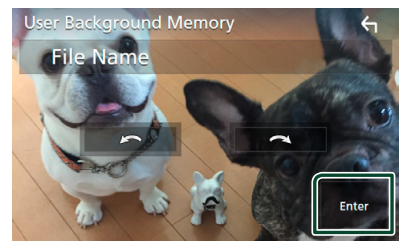

◄ فيتمر تحميل الصورة المختارة ويعود العرض إلى نافذة الخلفية.

#### ملحوظة

- يؤدي لمس 🎑 إلى تدوير الصورة عكس عقارب الساعة.
- ملفات الصور: JPEG (.jpeg ،.jpg) JPEG.)، BMP (.png) PNG.)

#### إعداد الصوتيات والمرئيات

يمكنك ضبط بارامترات الصوتيات والمرئيات.

- ا صغط على زر FNC .
- メ تظهر نافذة الوظيفة.

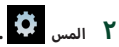

◄ فتظهر نافذة الإعداد SETUP.

#### ۳ المس AV.

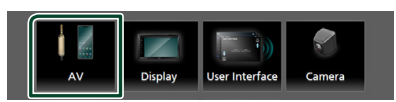

◄ فتظهر نافذة الصوتيات والفيديو.

**٤** اضبط في كل مرة كما يلي.

#### AV-OUT

حدد ما إذا كنت تريد إخراج إشارة المصدر الحالي من طرف VIDEO OUT.

" OFF " /" ON " (افتراضي)

#### ملحوظة

- يمكن إخراج الصور فقط من مصدر AV IN وUSB (ملف فيديو).
- إذا تمر تحديد عرض صورة كاميرا الرؤية الخلفية عند تشغيل
- مصدر AV-IN، فلن يتم إخراج أي صورة من طرف VIDEO OUT.

#### CarPlay Sidebar

اختر موضع شريط التحكم (يمين أو يسار) المعروض على الشاشة العاملة باللمس.

" Left "/ " Left " (افتراضی)

#### ملحوظة

يتوفر الإعداد عندما يتم قطع اتصال iPhone.

#### AV Color Adjust

يمكنك تعديل جودة الصورة في شاشة الفيديو. (صفحة ٣٣)

#### ملحوظة

تختلف بنود الضبط تبعا لمصدر التشغيل الحالي.

## التحكم في الصوتيات

يمكنك إجراء العديد من عمليات الضبط، مثل موازنة الصوت أو مستوى الصب ووفر.

- ا اضغط على زر FNC.
- 🗙 تظهر نافذة الوظيفة.
  - ۲ المس 💿

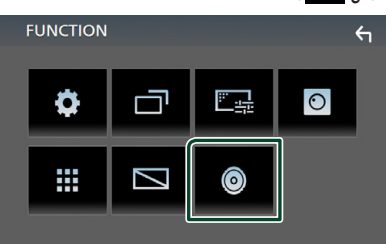

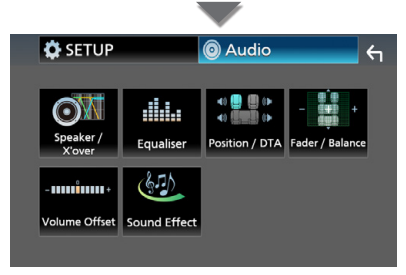

◄ انظر الموضوع التالى بخصوص أوضاع الضبط المختلفة.

- إعداد السماعات/ التقاطع (صفحة ٣٧)
  - التحكم في الإكواليزر (صفحة ٣٩)
- تعيين موضع الاستماع/ وظيفة DTA (صفحة ٤)
- التحكم في الصوت بوجه عام (خافت الصوت التدريجي/ التوازن)
   (صفحة ٢٨)
  - فرق شدة الصوت (صفحة ٤٠)
  - ضبط المؤثرات الصوتية (صفحة ٤٠)

| ٥ļ | ـداد السماعات/ X'over                                        |
|----|--------------------------------------------------------------|
| ۱  | اضغط على زر FNC .<br><ul> <li>تظهر نافذة الوظيفة.</li> </ul> |
| ۲  | المس 🎯 .                                                     |
|    | メ تظهر شاشة الصوتيات.                                        |

#### . Speaker/X'over المس ۳

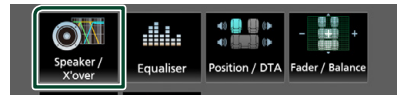

#### ٤ اختر نوع السيارة.

يمكنك ضبط طراز السيارة وشبكة السماعات، إلخ.

عند اختيار طراز سيارتك سيتمر ضبط مزامنة التوقيت الرقمي أوتوماتيكيا (لضبط توقيت خرج الصوت لكل قناة) للحصول على أعلى مؤثرات صوتية محيطة.

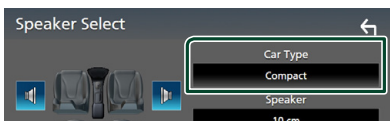

المس السماعة  $(\widehat{\mathbb{O}})$  المراد ضبطها واضبط كل بند  $(\widehat{\mathbb{O}})$  كما يلي. lacksim

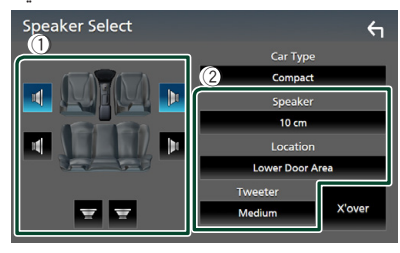

#### Speaker

يمكنك اختيار نوع السماعة ومقاسها للحصول على أفضل مؤثرات صوتية،

عند تحديد نوع ومقاس السماعات سيتمر تحديد شبكة الفاصل للسماعات أوتوماتيكيًا.

Location (للأمام والخلف فقط) حدّد موضع السماعة التي قمت بتركيبها.

Tweeter (للأمامر فقط) يمكنك تحديد سماعة تويتر عند اختيار السماعات الأمامية. None, Small, Medium, Large

#### X'over 🔳

يعرض نافذة إعداد الفاصل للسماعات. يمكنك ضبط إعداد الفاصل الذي تمر تحديده أوتوماتيكيًّا عند اختيارك لنوع السماعة. للاطلاع على التفاصيل، انظر **إعداد شبكة الفاصل (صفحة ٢٢)** 

### 📘 إعداد شىكة الفاصل

يمكنك تحديد تردد فاصل للسماعات.

#### ا المس X'over .

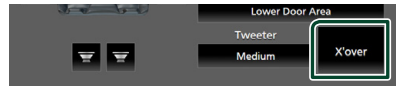

۲ المس السماعة للضبط.

| X'over | Front | Rear | Subwoofer | ← |
|--------|-------|------|-----------|---|
| (dB)   |       |      | HPF FREQ  |   |

🍸 اضبط في كل مرة كما يلي.

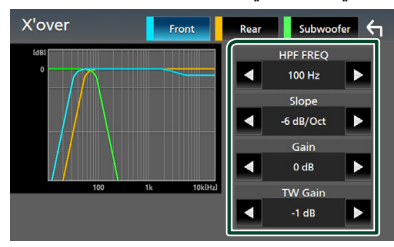

#### HPF FREQ

لضبط فلتر الترددات العالية. (عند اختيار السماعة الأمامية أو الخلفية في نافذة اختيار السماعة)

#### LPF FREQ

لضبط فلتر الترددات المنخفضة. (عند اختيار سماعة الصب ووفر في نافذة اختيار السماعة)

#### 🛚 🖌 🖌 🖌 🖌 🖌

يحدد تدرج الفاصل.

#### Gain 🔳

يضبط مستوى السماعة الأمامية أوالسماعة الخلفية أو سماعة الصب ووفر.

#### ™\*TW (Tweeter) Gain ■

يضبط مستوى سماعة تويتر. (عند اختيار السماعة الأمامية في نافذة اختيار السماعة)

### \*\* Phase Inversion

يحدد طور خرج سماعة الصب ووفر.

تحقِّق من **Phase Inversion** لتغيير المرحلة بمقدار ١٨٠ درجة. (عند اختيار سماعة الصب ووفر في نافذة اختيار السماعة)

- \* فقط عند ضبط وظيفة " LPF FREQ "/" HPF FREQ " » على أي وضع بخلاف " Through " في X'over .
- \*<sup>\*</sup> فقط عند ضبط " **Tweeter** " على وضع التشغيل " Small ", *"* **Speaker Setup** " في **L**arge ", " Medium "
  - ∗<sup>۳</sup> فقط عند ضبط *"* Subwoofer " على أي وضع آخر غير *"* None " في **Speaker Setup** .

## التحكم العام في الصوتيات

- ۱ اضغط على زر FNC.
- メ تظهر نافذة الوظيفة.
  - ۲ المس 💿 .
- ◄ تظهر شاشة الصوتيات.
- . Fader / Balance المس ۳

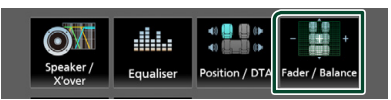

٤ اضبط في كل مرة كما يلي.

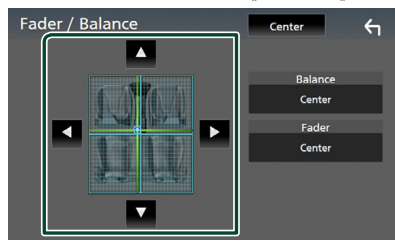

#### Fader/Balance 🔳

اضبط موازنة الصوت حول النطاق الذي قمت بلمسه.

- ◄ و ◄ يقومان بضبط موازنة الصوت يميناً ويساراً.
- 🔺 و 🔻 يقومان بضبط موازنة الصوت أماما وخلفا.

## Center

مسح التعديل.

## التحكم في الإكوالايزر

يمكنك ضبط الإكواليزر عن طريق اختيار وضع الضبط المُحسن لكل فئة.

- . FNC اضغط على زر
- ◄ تظهر نافذة الوظيفة.
  - ۲ المس
- ◄ تظهر شاشة الصوتيات.
- . Equalizer المس

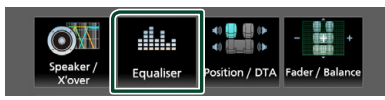

٤ المس الشاشة واضبط الإكواليزر الجرافيك كما تريد.

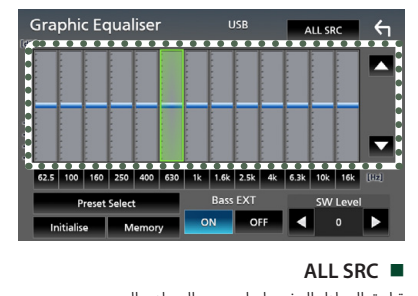

#### ALL SRC

تطبيق المعادل المضبوط على جميع المصادر. المس ALL SRC ثمر المس OK على نافذة التأكيد.

- مستوى تضخيم الصوت (النطاق ذو الإطار المنقّط)
- اضبط مستوى تضخيم الصوت عن طريق لمس كل شريط من أشرطة التردد.
- يمكنك اختيار شريط التردد وضبط مستواه عن طريق 🔺 و 🔻 .

#### Preset Select

يعرض الشاشة لاسترجاع منحنى التعادل المضبوط مسبقًا.

#### Initialize

منحنى التعادل الحالي يعود إلى المستوى الأفقي.

#### Memory

يحفظ منحنى التعادل المعدَّل من " User1 " إلى " User3 ".

(إعدادات تعزيز الجهير) Bass EXT في حالة تشغيلها، يتمر ضبط التردد الأقل من ٦٢٫٥ هرتز على نفس مستوى التضخيمر للتردد ٦٢٫٥ هرتز.

#### SW Level

يضبط شدة صوت سماعة الصب ووفر.

- 🔳 استرجاع منحنى التعادل
  - . Preset Select المس
    - ۲ اختر منحنى التعادل.

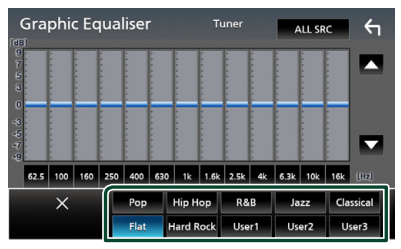

- 🔳 احفظ منحنى التعادل
  - اضبط منحنى التعادل.
- المس Memory (الذاكرة).
  - ۳ اختر موضع الحفظ.

| Grap       | ohic Equaliser USB ALL SRC | 4 |
|------------|----------------------------|---|
| (dB)<br>9  | Preset Storage             |   |
| 5          | User1                      |   |
| 0          | User2                      |   |
| 45         | User3                      | - |
| -9<br>62.5 |                            |   |
|            | Close                      |   |
| Ini        | tialise Memory ON OFF 4 0  | ▶ |

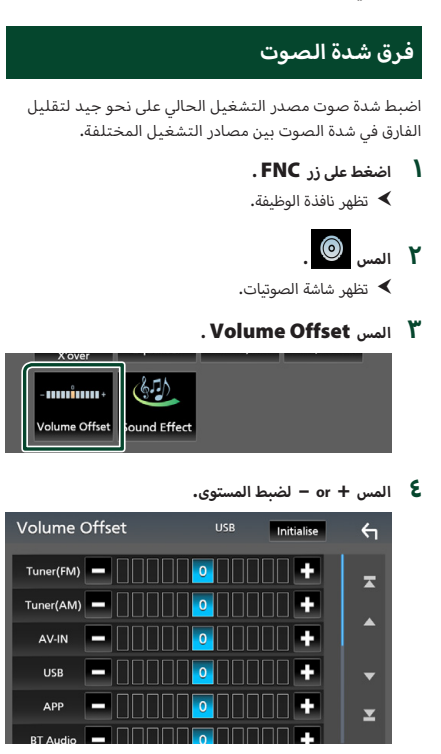

Initialize تعود الإعدادات إلى حالتها الأولية.

\* إذا قمت برفع شدة الصوت أولاً، ثم قمت بخفض شدة الصوت باستخدام وظيفة فرق شدة الصوت "Volume Offset"، فقد يكون الصوت المتولد صاخبًا للغاية إذا قمت بالتحويل إلى مصدر تشغيل آخر بشكل مفاجئ.

## المؤثرات الصوتية

يمكنك ضبط المؤثرات الصوتية.

- I اضغط على زر FNC.
   ۲ تظهر نافذة الوظيفة.
- ۲ المس ◙. ◄ تظهر شاشة الصوتيات.

#### . Sound Effect المس ۳

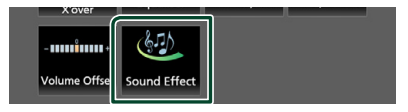

**٤** اضبط في كل مرة كما يلي.

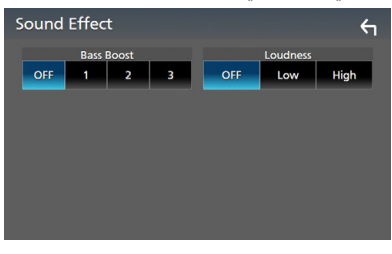

### Bass Boost 🔳

يضبط مقدار تعزيز الجهير بين " **3 "/" 2 "/" 1 "/" 3 "** 

#### Loudness

يضبط مستوى التضخيم للنغمات المنخفضة والعالية. " OFF ", " Low ", " High "

## موضع الاستماع/ DTA

اضبط زمن تأخير الصوت بحيث يكون زمن التأخير بالسماعات الأقرب إلى المقعد المختار أكبر، وذلك حتى يصل الصوت الصادر من كل سماعة إلى المستمع في نفس الوقت.

- ا اضغط على زر FNC.
- ◄ تظهر نافذة الوظيفة.
  - ۲ المس 💿
- < تظهر شاشة الصوتيات.
- . Position/DTA المس

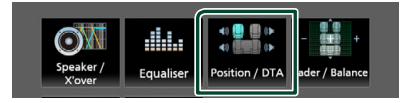

کی اختر موضع الاستماع من بین Front R أو Front L أو Front L أو Front All

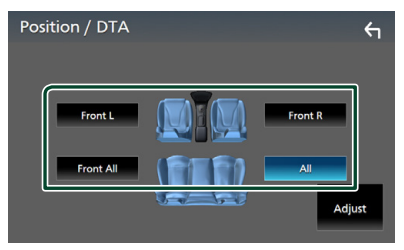

#### التحكم في قيمة DTA لنطاق الاستماع

يمكنك ضبط نطاق استماعك بمنتهى الدقة.

- . Adjust المس
- . Delay المس ۲
- ۲ المس ◄ أو ◄ لضبط زمن التأخير للسماعة المختارة.

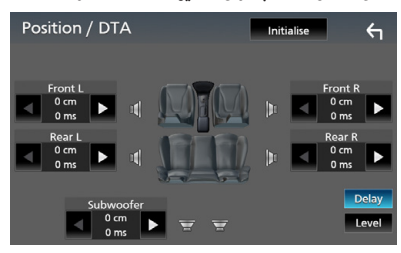

- ٤ المس Level .
- 0 المس ◄ أو ◄ لضبط مستوى صوت السماعة المختارة.

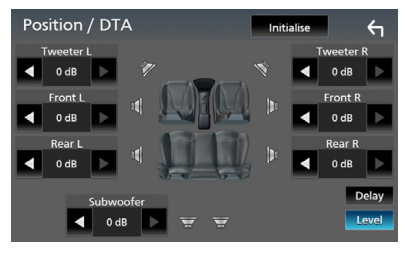

#### ملحوظة

 للعودة إلى الإعدادات الأولية للتأخير والمستوى، المس Initialize and Yes في نافذة التأكيد.

## جهاز التشغيل عن بعد

يمكن تشغيل هذه الوحدة باستخدام جهاز التحكم عن بُعد RM-RK258 (ملحق اختياري).

## وظائف الأزرار بجهاز التشغيل عن بعد

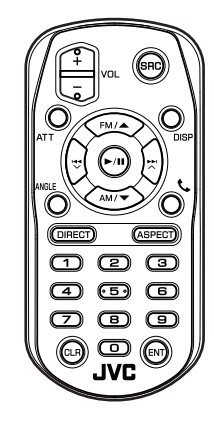

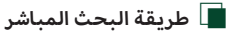

باستخدام جهاز التحكم عن بُعد، يمكنك القفز مباشرةً إلى تردد الموالف.

#### ملحوظة

يتعذّر إجراء هذه العملية مع الجهاز المتّصل عبر USB.

- 1 اضغط على الزر SRC عدة مرات إلى أن يظهر البند المرغوب. تختلف البنود المتاحة وفقًا لنوع المصدر.
  - الموالف قيمة التردد
  - 2 اضغط على الزر DIRECT .
  - 3 اضغط أزرار الأرقام لإدخال التردد.
  - 4 اضغط الزر ENT لتأكيد الإدخال.

| الوظيفة                                                                                                    | اسمر المفتاح   |
|----------------------------------------------------------------------------------------------------|----------------|
| يقوم بالتحويل إلى مصدر التشغيل المراد تشغيله.                                                                                                    | SRC            |
| في طريقة التحدث الحر، يغلق الخط.                                                                                                    |                |
| يضبط شدة الصوت.                                                                                                    | - + VOL        |
| يكتمر /يستعيد الصوت.                                                                                                    | ATT            |
| يُحوِّل الشاشة بين نافذة المصدر الحالي ونافذة التطبيق<br>من جهاز iPhone/Android المُتَّصِل.                                                           | DISP           |
| مع مصدر الموالف، حدّد النطاق الموجي AM /FM<br>المراد استقباله.                                                                                        | FM/ ▲<br>AM/ ▼ |
| يقوم باختيار المقطع أو الملف المراد تشغيله.<br>بالنسبة لمصادر الموالف، يُحوِّل إلى محطات الإذاعة التي<br>تستقبلها الوحدة.                             |                |
| بالنسبة للموالف، بدّل وضع البحث.<br>من أجل USB أو الصوت عبر البلوتوث أو التشغيل أو<br>الإيقاف المؤقت.                                                 | ►/II           |
| غير مُستخدَم .                                                                                                    | ANGLE          |
| عند ورود مكالمة، يتولى تلقيها.                                                                                                    | ب              |
| ينتقل بك إلى طريقة البحث المباشر.<br>لمعرفة التفاصيل بخصوص طريقة البحث المباشر، انظر<br>موضوع <b>طريقة البحث المباشر (صفحة ٤٢).</b>                   | DIRECT         |
| يغير نسبة الطول إلى العرض.                                                                                                    | ASPECT         |
| يحدد الرقم المراد البحث عنه في طريقة البحث المباشر.<br>لمعرفة التفاصيل بخصوص طريقة البحث المباشر، انظر<br>موضوع <b>طريقة البحث المباشر (صفحة ٤٢).</b> | لوحة الأرقام   |
| يحذف حرفًا عندما يكون في وضع البحث المباشر.                                                                                                    | CLR            |
| ۔<br>يقومر بالوظيفة المختارة.                                                                                                    | ENT            |

## التوصيل/التركيب

## قبل التركيب

قبل تركيب هذا الجهاز، يُرجى الانتباه إلى الاحتياطات التالية.

## 🔺 تحذيرات

- إذا قمت بتوصيل سلك الإشعال (الأحمر) وسلك البطارية (الأصفر) بشاسيه السيارة (الأرضي)، فقد تتسبب في حدوث قفلة كهربائية، مما قد يتسبب بدوره في نشوب حريق. قم دائماً بتوصيل تلك الأسلاك بمصدر التيار الكهربائي المار عبر صندوق الفيوزات.
- لا تقمر بفصل المنصهر عن سلك الإشعال (الأحمر) وسلك البطارية (الأصفر). يجب توصيل مصدر الكهرباء بالأسلاك عن طريق الفيوز.

## 🔺 تنبيه

 ئبت هذه الوحدة في وحدة التحكم في سيارتك.
 لا تلمس الجزء المعدني لهذا الجهاز خلال وبعد استخدام
 الجهاز بفترة قصيرة. حيث تكون الأجزاء المعدنية بالجهاز مثل مبدد الحرارة والحاوية ساخنة.

### ملحوظة

- يتطلب تركيب وتوصيل هذا الجهاز مهارات وخبرة. للحفاظ على أفضل درجات السلامة، اترك الفنيين المختصين يتولون مهمة التركيب وتوصيل الأسلاك.
  - تأكد من تأريض الوحدة بطرف جهد ثابت سالب يبلغ ١٢ فلط.
- لا تقمر بتركيب الجهاز في مكان معرض لأشعة الشمس المباشرة أو للرطوبة أو الحرارة المفرطة. وتجنب أيضا وضع الجهاز في أماكن كثيرة الغبار أو في أماكن عرضة لرذاذ الماء.
- لا تستخدم براغي غير البراغي الأصلية. استخدم فقط البراغي الموردة مع الجهاز. إذا استخدمت براغي خاطئة فيمكن لذلك أن يتلف الجهاز.
  - إذا لمر يتمر تشغيل الطاقة (وظهرت رسالة "هناك خطأ في توصيل أسلاك السماعة. يرجى التحقق من الوصلات.")، فقد يكون ذلك بسبب حدوث ماس كهربائي في سلك السماعة أو ملامسته لهيكل المركبة مما أدى إلى تفعيل وظيفة الحماية. لذلك يجب فحص سلك السماعة.
- إذا لمر يكن مفتاح الإشعال في سيارتك يشتمل على وضع ACC، فقم بتوصيل أسلاك الإشعال بمصدر تيار كهربائي يمكن تشغيله وإطفاؤه من مفتاح الإشعال. في حالة توصيل سلك الإشعال بمصدر كهرباء بجهد ثابت، مثل أسلاك البطارية، فقد يؤدي ذلك لفراغ شحنة البطارية.
- في حالة احتواء الكونسول على غطاء، فتأكد من تركيب الجهاز بحيث لا تصطدم واجهة الجهاز بالغطاء عند غلقه وفتحه.
- إذا احترق المصهر، فتأكد أولاً من عدم ملامسة الأسلاك لبعضها بحيث تسبب حدوث قفلة كهربائية، ثم استبدل المصهر القديم بآخر له نفس شدة التيار.

- اعزل الأسلاك غير الموصلة بواسطة شريط من الفينيل أو مادة أخرى مماثلة. لمنع حدوث قفلة كهربائية، لا تنزع أغطية أطراف الأسلاك غير الموصلة أو مواضع التوصيل.
- قم بتوصيل أسلاك السماعة بأطراف التوصيل التي تتفق معها بشكل صحيح. فمن الممكن أن يتلف الجهاز أو لا يعمل في حالة اشتراك الأسلاك () مع جهاز آخر أو في حالة تأريضها بأي جزء معدني بالسيارة.

  - بعد تركيب الجهاز، تحقق من عمل مصابيح الفرامل وإشارات تغيير الاتجاه والمسَّاحات وخلافه بالسيارة بشكل صحيح.
- لا تضغط بشدة على سطح الشاشة عند تركيب الجهاز بالسيارة.
   وإلا، فقد يخلف ذلك أثرًا أو يحدث عطلاً أو تلفًا.
- قد يتعطل الاستقبال إذا كانت هناك أجسام معدنية بالقرب من هوائي البلوتوث.

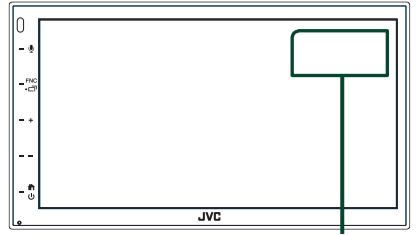

وحدة هوائي آلبلوتوث

## 📘 الملحقات المرفقة للتركيب

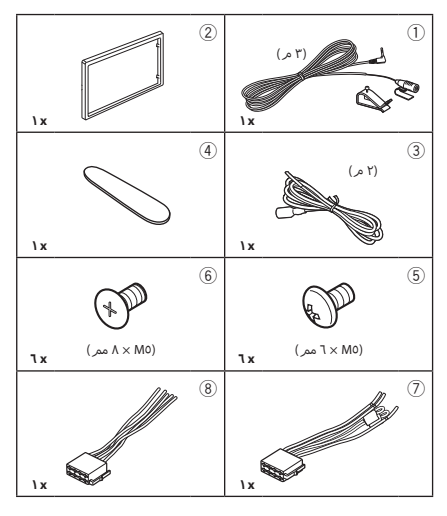

## 🔳 طريقة التركيب

- ٢) قمر بتمديد توصيلات أسلاك الدخل والخرج المناسبة لكل وحدة تشغيل.
  - ۳) وصّل السلك بضفيرة الأسلاك.
  - ٤) خذ الموصِّل B (الملحق (8)) بضفيرة الأسلاك ووصَله بموصَّل السماعة في سيارتك.
- ٥) خذ الموصِّل A (الملحق (7) بضفيرة الأسلاك ووصّله بموصَّل الطاقة الخارجي في سيارتك.
  - ٦) قمر بتوصيل قابس ضفيرة الأسلاك بالجهاز.
    - ۷) قمر بتركيب الجهاز بسيارتك.
    - أعد توصيل طرف توصيل البطارية ).
      - ۹) اضغط على زر إعادة الضبط.

## تثبيت الوحدة

#### ملحوظة

 تأكد من تركيب الجهاز في مكانه بشكل آمن. وذلك لأنه إذا كان الجهاز في وضع غير متزن فقد يتعرض للخلل (مثلا قد يصبح الصوت متقطعا).

## 🔳 السيارات اليابانية

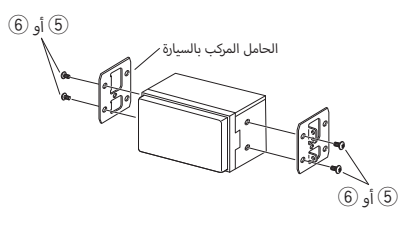

🔳 لوح زينة

در بتوصيل الملحقات 2 بالوحدة.

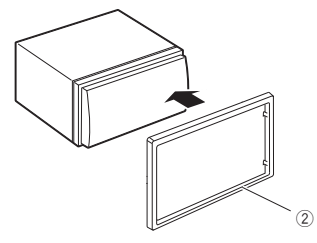

## 🔳 جهاز الميكروفون

- تحقق من موضع تركيب الميكروفون (الملحق ①).
  - ٢) نظف سطح التركيب.
- ٣) قمر بإزالة فاصل الميكروفون (الملحق (1))، والصق الميكروفون بالمكان الموضح أدناه.
- ٤ قم بتوصيل كابل الميكروفون بالجهاز مع تثبيته في مواضع مختلفة باستخدام شريط لاصق أو أية وسيلة أخرى مرغوبة.
  - ٥) اضبط اتجاه الميكروفون (الملحق ()) نحو السائق.

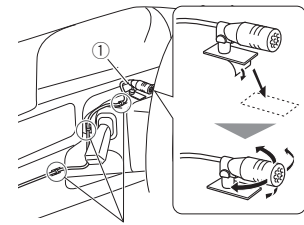

قمر بتثبيت الكابل باستخدام شريط لاصق من النوع المتداول في الأسواق.

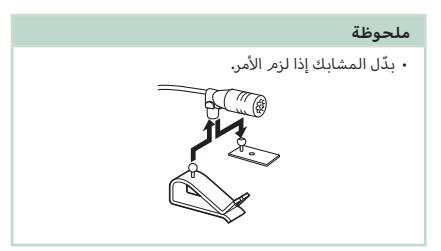

## 📘 إزالة لوحة الإطار الخارجي

 ۱) استخدم مفتاح الاستخراج (الملحق ④) لاستخراج أزرار التبويب الأربعة (اثنان في الجزء الأيسر، واثنان في الجزء الأيمن).

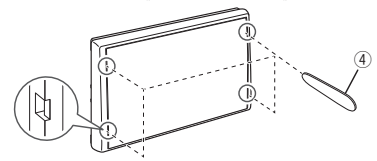

٢) اسحب لوحة القطع إلى الأمامر.

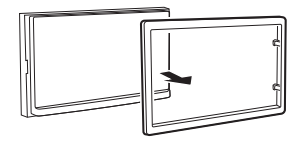

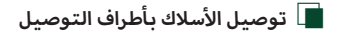

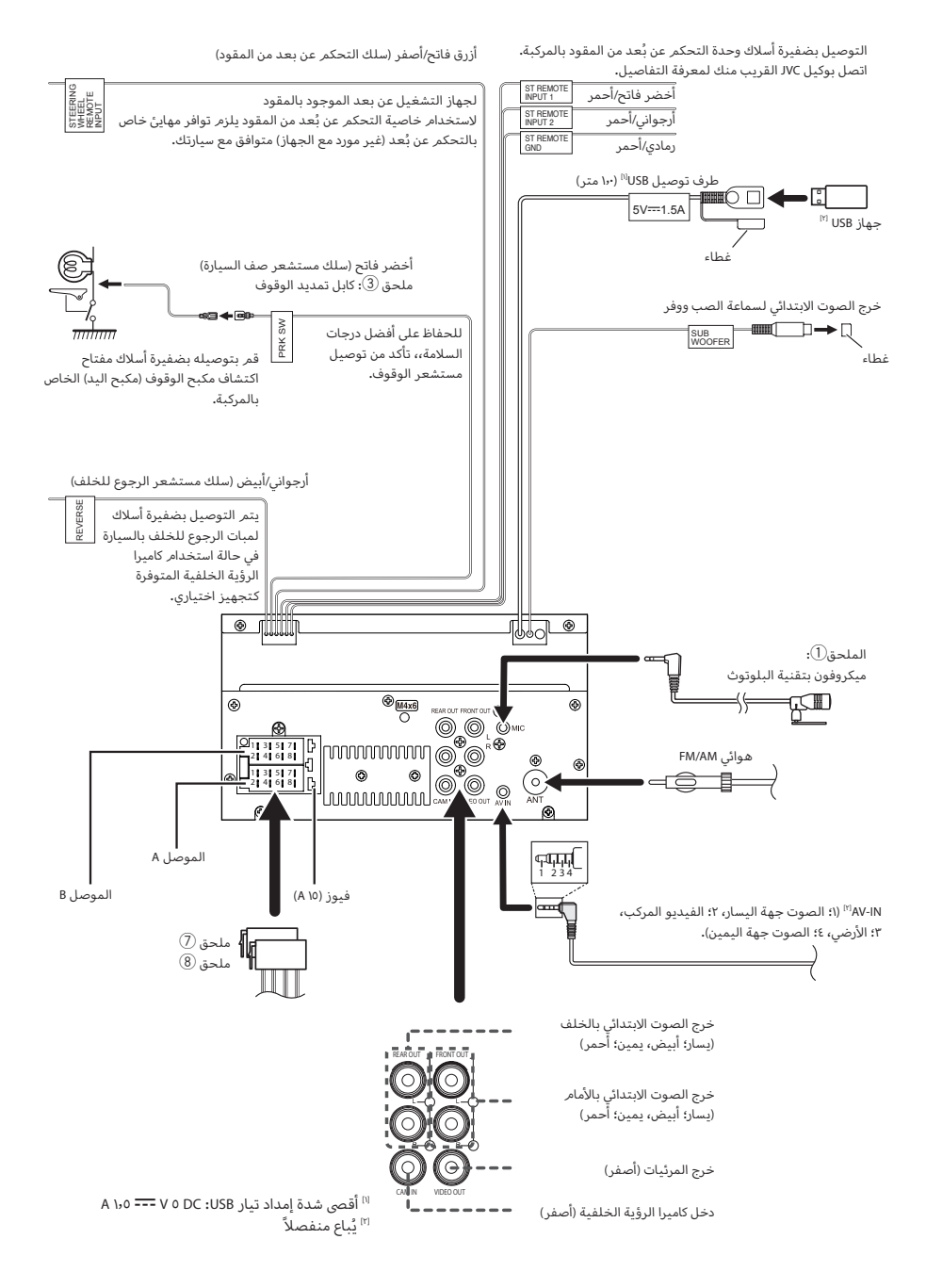

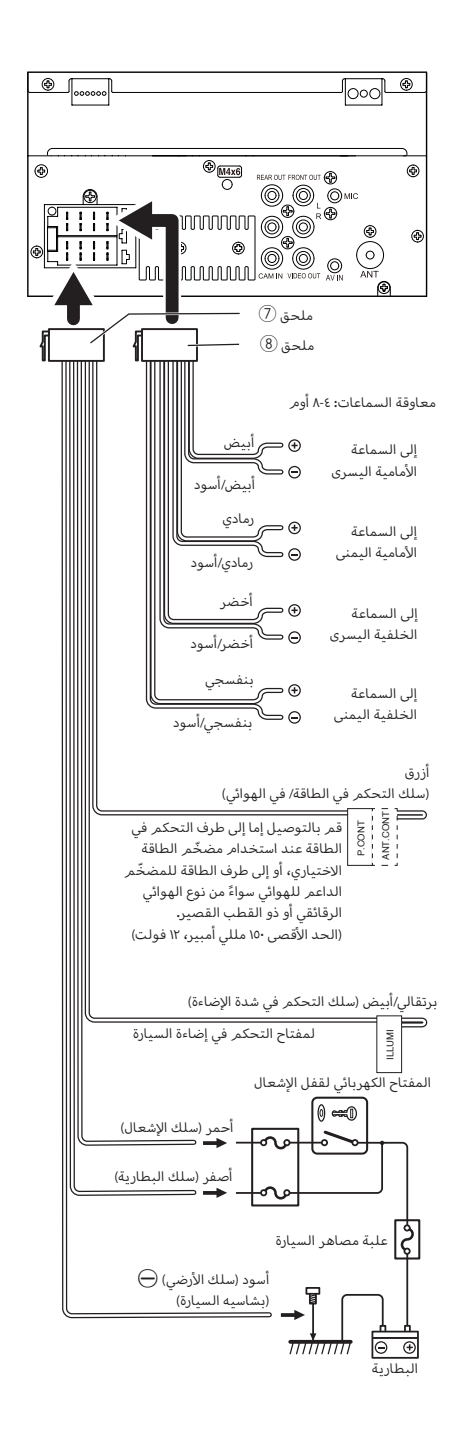

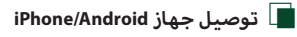

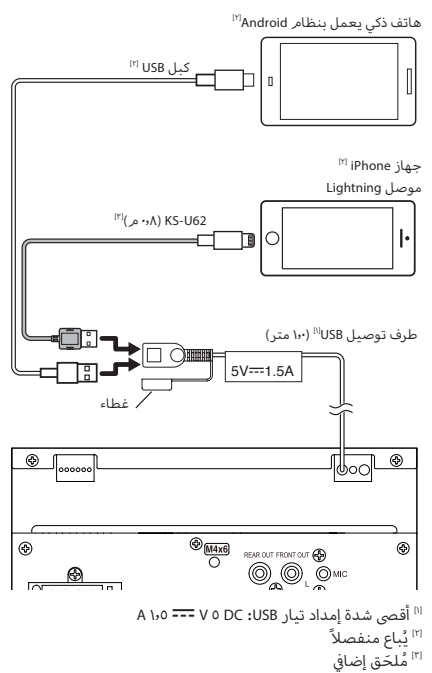

## البحث عن الاعطال والاصلاح

## المشاكل والحلول

في حالة التعرض لأية مشكلة، راجع أولاً الجدول التالي المشتمل على المشاكل المحتملة.

#### ملحوظة

- قد تتعطل بعض وظائف هذا الجهاز بسبب بعض الإعدادات التي يتم القيام بها في هذا الجهاز.
- إن ما قد يبدو لك على أنه عطل في جهازك قد يكون مجرد نتيجة لخطأ بسيط فى الاستخدام أو فى توصيل الأسلاك.

#### 🔳 بخصوص الإعدادات

- تعذر ضبط سماعة الصب ووفر.
- تعذر إعداد طور سماعة الصب ووفر.
- لا يخرج صوت من سماعة الصب ووفر.
- تعذر إعداد فلتر الترددات المنخفضة.
  - تعذر إعداد فلتر الترددات العالية.
- لم يتم ضبط سماعة الصب ووفر على وضع التشغيل on. ◄ اجعل الصب ووفر على وضع التشغيل. راجع موضوع **إعداد** 
  - السماعات/ X'over (صفحة ٣٧).

#### 📕 بخصوص تشغيل الصوت

#### استقبال الراديو رديء.

- هوائي السيارة غير مرفوع.
- 🖊 ارفع الهوائی حتی النهایة.
- سلك التحكم في الهوائي غير موصل.
- قمر بتوصيل السلك بشكل صحيح. راجع توصيل الأسلاك بأطراف التوصيل (صفحة ٤٦).

#### تعذر اختيار مجلد.

- تمر تفعيل وظيفة التشغيل بترتيب عشوائي.
- 🗲 أوقف وظيفة التشغيل بترتيب عشوائي.

#### يتم تخطي الصوت عند تشغيل ملف صوتيات.

حالة التسجيل رديئة.

◄ قمر بتسجيل الملف مرة أخرى أو استخدم ذاكرة USB أخرى.

### 📕 أخرى

#### صوت مستشعر اللمس لا يصدر.

قابس خرج الصوت الابتدائي قيد الاستخدام.

◄ تعذر صدور نغمة مستشعر اللمس من قابس خرج الصوت الابتدائي.

## بلاغات الأخطاء

عندما يتعذر تشغيل الجهاز بشكل سليم، يظهر سبب المشكلة كبلاغ على الشاشة.

#### (USB (جهاز No Device

تمر تحديد ذاكرة USB كمصدر تشغيل رغمر أنه لمر يتمر توصيل ذاكرة USB.

◄ اختر مصدر تشغيل آخر بخلاف USB. قم بتوصيل ذاكرة USB، ثم قم بتغيير مصدر التشغيل إلى USB مرة أخرى.

#### Disconnected (مشغل صوت عبر البلوتوث)

يتمر تحديد جهاز مشغل صوتيات بلوتوث كالجهاز المصدر على الرغمر من عدم توصيل جهاز مشغل صوتيات بلوتوث.

اختر مصدر تشغیل آخر بخلاف مشغل صوت عبر البلوتوث، قم بتوصیل جهاز مشغل صوتیات بلوتوث، ثم قم بتغییر مصدر التشغیل إلى جهاز بلوتوث مرة أخرى.

#### No Media file

لا تحتوي ذاكرة USB التي تم توصيلها على ملفات صوتيات قابلة للتشغيل. تم تشغيل وسائط لا تحتوي على بيانات مسجلة بمقدور الجهاز تشغيلها.

انظر موضوع الميديا والملفات القابلة للتشغيل (صفحة ٤٩) وجرّب ذاكرة USB أخرى.

## الميديا والملفات القابلة للتشغيل

يمكنك تشغيل العديد من أنواع الميديا والملفات على هذا الجهاز.

## 🔳 نبذة حول الملفات

يتم دعم ملفات الصوت والفيديو التالية.

#### 🔳 الملفات الصوتية القابلة للتشغيل

| عدد وحدات بت | معدل العينات       | معدل البت                            | الصيغة                                |                             |
|--------------|--------------------|--------------------------------------|---------------------------------------|-----------------------------|
| ۱٦ بت        | ۱٦ – ٤٨ كيلو هرتز  | من ٨ إلى ٣٢٠ كيلو بت في الثانية، VBR | MPEG2/4 AAC LC                        | (.m4a) AAC-LC               |
|              |                    |                                      | (VY,VI) HE-AAC                        |                             |
| ۱٦ بت        | ١٦ – ٤٨ كيلو هرتز  | من ٨ إلى ٣٢٠ كيلو بت في الثانية، VBR | MPEG 1/2 Audio Layer 3                | (.mp3) MP3                  |
| ۱٦ بت        | ١٦ – ٤٨ كيلو هرتز  | من ٨ إلى ٣٢٠ كيلو بت في الثانية      | ملف تعريف لبرنامج Windows Media Audio | (.wma) WMA                  |
|              |                    |                                      | Standard L3 (إصدار ۷،۸،۹)             |                             |
| ۲۱/ ۲٤ بت    | ١٦ – ١٩٢ كيلو هرتز | _                                    | صيغة الصوت RIFF waveform              | Linear PCM (WAVE)<br>(.wav) |
| ۲۲/۱۲ بت     | ١٦ – ١٩٢ كيلو هرتز | -                                    | flac                                  | (.flac) FLAC                |
| ۱٦ بت        | ١٦ – ٤٨ كيلو هرتز  | VBR                                  | vorbis                                | (.ogg) Vorbis               |

#### ملحوظة

- لا يمكن تشغيل ملفات WMA و AAC المحمية بنظام DRM.
- بالرغم من أن ملفات الصوتيات تفي بالمعايير المذكورة أعلاه، إلا أن التشغيل قد يتعذر بسبب نوع أو خصائص الميديا أو الجهاز.

#### 🗖 ملفات الفيديو المسموح بها

| صيغة الصوتيات      | الحد الأقصى             | الحد الأقصى لمقاس الصورة              | الخاصية                           |                          |
|--------------------|-------------------------|---------------------------------------|-----------------------------------|--------------------------|
|                    | لمعدلات النقل           |                                       |                                   |                          |
| MPEG طبقة صوتيات ٢ | ١،٥ ميجابايت في الثانية | $YAA\timesYOY,YE\cdot\timesYOY$       | -                                 | (.mpg .mpeg) MPEG-1      |
| MPEG طبقة صوتيات ٢ | ٨ ميجابايت في الثانية   | $oVV\timesVX\cdotA\cdot\timesVY\cdot$ | MP@ML                             | (.mpg .mpeg) MPEG-2      |
| AAC ,MP3           | ٨ ميجابايت في الثانية   | ١٩٢٠ × ١٠٨٠ (٣٠ إطارًا في الثانية)    | خاصية خط الأساس، الخاصية          | H.264/MPEG-4 AVC         |
|                    |                         |                                       | الرئيسية                          | (.mp4, .m4v, .avi, .flv) |
| AAC ,MP3           | ٨ ميجابايت في الثانية   | ١٩٢٠ × ١٠٨٠ (٣٠ إطارًا في الثانية)    | خاصية بسيطة متقدمة                | (.mp4 .avi) MPEG-4       |
| WMA                | ٨ ميجابايت في الثانية   | ١٩٢٠ × ١٠٨٠ (٣٠ إطارًا في الثانية)    | الخاصية الرئيسية                  | (.wmv) WMV               |
| AAC ,MP3           |                         | H.264/MPE                             | صيغة الفيديو تتبع G-4 AVC, MPEG-4 | (.mkv) MKV               |

#### 🔳 حدود البنية للملف والمجلد

|                                 | جهاز USB |
|---------------------------------|----------|
| الحد الأقصى لعدد طبقات المجلد   | ٨        |
| أقصى عدد من الملفات (لكل مجلد)  | 999      |
| أقصى عدد من المجلدات (لكل مجلد) | 9999     |
| أقصى عدد من المجلدات (لكل جهاز) | -        |

#### ملحوظة

يمكنك إدخال اسم المجلد واسم الملف من ٢٥٥ حرفًا أو أقل أحادي البايت.

يتعذر تشغيل الملفات الموجودة في المجلد الذي يبدأ اسمه بنقطة (.).

#### الملحق

## المواصفات

#### 📕 قسمر الشاشة

مقاس الصورة :عرض يبلغ ٦،٧٥ بوصة (قطري) : ١٥١٨ ممر (عرض) × ٧٩٫٧ ممر (ارتفاع)

> نظام العرض : شاشة TN LCD شفافة

نظام التشغيل : نظام المصفوفة النشطة TFT

عدد البيکسل : ۱٫۱۵۲٬۰۰۰ (۵۰۹ أفقي × ۶۸۰ رأسي × RGB)

> نسبة البيكسل الفعال : ٩٩٫٩٩٪

ترتيب البيكسل : ترتيب خطي RGB

الإضاءة الخلفية : دايود الإضاءة LED

#### ■ قسمر الوصلة البينية USB

معيار USB : ۲٫۰۰ USB سرعة عالية نظام الملفات

exFAT ,۳۲/۱٦ FAT : الحد الأقصى للتيار الكهربائي

A \,0 ..... V 0 DC :

محول رقمي/تناظري : ١٦ بت

وحدة فك الترميز الصوتي FLAC /WAV /AAC /WMA /MP3 :

وحدة فك ترميز الفيديو MKV /H.264 /WMV /MPEG4 /MPEG2 /MPEG1 :

> استجابة التردد ۱۹۲۰ کیلوهرتز : ۲۰ - ۲۰۰۰ هرتز ۱۹۰۰ کیلوهرتز : ۲۰ - ۲۰۰۰ هرتز ۸۰۱ کیلوهرتز : ۲۰ - ۲۰۰۰ هرتز ۱۰۵۰ کیلوهرتز : ۲۰ - ۲۰۰۰ هرتز

> > إجمالي التشويه التوافقي : ۰٫۲۰٪ (۱ كيلو هرتز)

نسبة الاشارة ـ الى ـ الضجيج : ٧٥ ديسيبل

> المدى الديناميكي : ٧٥ ديسيبل

#### 📕 قسمر البلوتوث

كسمر البلوتون
 التقنية
 : بلوتوث إصدار ٢،٤
 : من ٢،٤٠٢ إلى ٢،٤٠٢ جيجاهرتز
 : من ٢،٤٠٢ إلى ٢،٤٠٢ جيجاهرتز
 : المالية Friend
 : المالية المتوسطة)، فئة الطاقة ٢
 أقص مدى للاتصال
 : خط البصر حوالي ١٠ متر (١٠ قدم)
 : خط البصر حوالي ٢٠ متر (١٠ قدم)
 الخاصية (دعم الخصائص المتعددة)
 الحاصية (دعم الخصائص المتعددة)

• SPP (نمط المنفذ التسلسلي)

• A2DP (نمط توزيع الصوت المتقدم) • AVRCP (نمط التحكم عن بعد في الصوت/الفيديو)

• PBAP (خاصبة الوصول لدليل الهاتف)

#### 📕 قسمر DSP

معادل الرسومر نطاق التردد: ١٣ نطاقات التردد (BAND) - ۱۳) ا هد ټ ۱٦k /١٠k /٦٫٣k /٤k /۲٫٥k /۱٫٦k /k /٦٣٠ /٤٠٠ /٢٥٠ /٦٠ /٦٠ /٦٢٫٥ تكبير /•/\-/Y-/Y-/E-/0-/1-/V-/\-/9- : +//+//+/٥+/٤+/٣+/۲+/+ دىسىىل تقاطع اتجاهين فلتر الترددات العالية التردد: محبط، ۲۰/ ٤٠/ ٥٠/ ٦٠/ ٨٠/ ٩٠/ ٩٠/ ٩٠/ ٢٠٠ / ١٥٠ / ١٨٠/ ٢٢٠/ ٢٥٠ هرتز تدرج الفاصل: -/١٢-/١٢ /Oct. /dB تضخيم الصوت: -٨/ -٧/ -٦/ -٥/ -٤/ -٢/ -٢/ -١/ ديسيبل فلتر الترددات المنخفضة التردد: ٣٠/ ٤٠/ ٥٠/ ٦٠/ ٧٠/ ٨٠/ ٩٠/ ٩٠/ ١٢٠/ ١٨٠/ ١٨٠/ ٢٢٢/ ٢٥٠ هرتز، محبط تدرج الفاصل: -//-/۲۰-Oct. /dB ۲٤-/۱۸ تضخيم الصوت: ٨٠/ ٧٠/ ٦٠/ ٥٠/ ٤٠/ ٢٠/ ٢٠/ ٢٠/ ٢٠

#### الوضع

أمامي/ خلفي/ترحيل مضخم الصوت (صب ووفر) : ١- ١- ٦ ( خطوة ٢٠١٠ م) : ٢- ٨ - ديسيبل مستوى صوت سماعة الصب ووفر : -٤ - ٢ - ديسيبل

قسم موالف FM
 نطاق التردد (خطوة)
 نالق التردد (خطوة)
 ۱۸۷۰ میجاهرتز (۵۰ کیلوهرتز)
 درجة الحساسیة المستخدمة (۲۸٪ ۲۰۰ دیسیبل)
 ۲۰۱۲ دیسیبل کل فمتو واط (۲۸ میکرو فلط/۷۵ أوم)
 ۲۰۱۳ دیسیبل)
 ۲۰۹ هرتز – ۲۰ کیلو هرتز
 ۲۰۸ (دیسیبل)
 ۲۰۹ دیسیبل (آجادي)
 ۲۰۹ دیسیبل (آجادي)
 ۲۰۹ دیسیبل (آکیلو هرتز)

#### 📕 قسمر موالف AM

نطاق التردد (خطوة) : ٥٣١ – ١٦١١ كيلو هرتز (٩ كيلو هرتز)

درجة الحساسية المستخدمة : ۹۹ ميكرو فولت (٤٠ ميكرو ديسيبل)

#### 🔳 قسمر الفيديو

نظام الألوان لدخل الفيديو الخارجي : PAL /NTSC

مستوى دخل الفيديو الخارجي (قابس ميني) : ۷٥/٧p-р ۱ أوم

الحد الأقصى لمستوى دخل الصوت الخارجي (قابس RCA) : ١,٥ فولت/ ٢٥ كيلو أوم

> مستوی خرج الفیدیو (قوابس RCA) ۱: ۷0/۷p-p ۱ أوم

#### 🔳 جزء الصوت

الحد الأقصى لخرج القدرة (أمامًا وخلفًا) : 60 واط ×٤ قدرة سعة نطاق التردد الكاملة (عند أقل من ١ ٪ من إجمالي التشوه : ٢١ واط ×٤ موجة تردد الخرج : ٢٠ مولت/ ٢٠ كيلو أوم : ٢٠ فولت/ ٢٠ كيلو أوم : ٢٠ فولت/ ٢٠ كيلو أوم : ٢٠ أوم : ٢٠ أوم

#### 🔳 معلومات عامة

جهد التشغيل : تيار مباشر ١٢ فولت من بطارية السيارة : ١٧٨ - ١٠ × ٢٥ مم الوزن : ١١ كحم

#### ملحوظة

 على الرغم من أن نسبة وحدات البكسل الفعالة للشاشة البلورية السائلة تبلغ ١٩،٩٩ أو أكثر إلا أنه قد لا تضيء نسبة ٢٠/١، من وحدات البكسل أو قد تضيء بشكل غير صحيح.

المواصفات عرضة للتغيير دون إخطار مسبق.

- THIS PRODUCT IS LICENSED UNDER THE MPEG-4 VISUAL PATENT PORTFOLIO LICENSE FOR THE PERSONAL AND NON-COMMERCIAL USE OF A CONSUMER FOR (i) ENCODING VIDEO IN COMPLIANCE WITH THE MPEG-4 VISUAL STANDARD ("MPEG-4 VIDEO") AND/ OR (ij) DECODING MPEG-4 VIDEO THAT WAS ENCODED BY A CONSUMER ENGAGED IN A PERSONAL AND NON-COMMERCIAL ACTIVITY AND/OR WAS OBTAINED FROM A VIDEO PROVIDER LICENSED BY MPEG LA TO PROVIDE MPEG-4 VIDEO. NO LICENSE IS GRANTED OR SHALL BE IMPLIED FOR ANY OTHER USE. ADDITIONAL INFORMATION INCLUDING THAT RELATING TO PROMOTIONAL, INTERNAL AND COMMERCIAL USES AND LICENSING MAY BE OBTAINED FROM MPEG LA, LLC. SEE <u>HTTP://WWW.MPEGLACOM</u>.
- THIS PRODUCT IS LICENSED UNDER THE VC-1 PATENT PORTFOLIO LICENSE FOR THE PERSONAL AND NON-COMMERCIAL USE OF A CONSUMER TO (i) ENCODE VIDEO IN COMPLIANCE WITH THE VC-1 STANDARD ('VC-1 VIDEO') AND/OR (ii ) DECODE VC-1 VIDEO THAT WAS ENCODED BY A CONSUMER ENGAGED IN A PERSONAL AND NON-COMMERCIAL ACTIVITY AND/ OR WAS OBTAINED FROM A VIDEO PROVIDER LICENSED TO PROVIDE VC-1 VIDEO. NO LICENSE IS GRANTED OR SHALL BE IMPLIED FOR ANY OTHER USE. ADDITIONAL INFORMATION MAY BE OBTAINED FROM MPEG LA, LLC. SEE <u>HTTP://WWW.MPEGLA.COM</u>

#### libFLAC

Copyright (C) 2000,2001,2002,2003,2004,2005,2006,2007 ,2008,2009 Josh Coalson

Redistribution and use in source and binary forms, with or without modification, are permitted provided that the following conditions are met:

- Redistributions of source code must retain the above copyright notice, this list of conditions and the following disclaimer.
- Redistributions in binary form must reproduce the above copyright notice, this list of conditions and the following disclaimer in the documentation and/or other materials provided with the distribution.
- Neither the name of the Xiph.org Foundation nor the names of its contributors may be used to endorse or promote products derived from this software without specific prior written permission.

THIS SOFTWARE IS PROVIDED BY THE COPYRIGHT HOLDERS AND ONTRIBUTORS ``AS IS" AND ANY EXPRESS OR IMPLIED WARRANTIES, INCLUDING, BUT NOT LIMITED TO, THE IMPLIED WARRANTIES OF MERCHANTABILITY AND FITNESS FOR A PARTICULAR PURPOSE ARE DISCLAIMED. IN NO EVENT SHALL THE FOUNDATION OR CONTRIBUTORS BE LIABLE FOR ANY DIRECT, INDIRECT, INCIDENTAL, SPECIAL, EXEMPLARY, OR CONSEQUENTIAL DAMAGES (INCLUDING, BUT NOT LIMITED TO, PROCUREMENT OF SUBSTITUTE GOODS OR SERVICES; LOSS OF USE, DATA, OR PROFITS; OR BUSINESS INTERRUPTION) HOWEVER CAUSED AND ON ANY THEORY OF LIABILITY, WHETHER IN CONTRACT, STRICT LIABILITY, OR TORT (INCLUDING NEGLIGENCE OR OTHERWISE) ARISING IN ANY WAY OUT OF THE USE OF THIS SOFTWARE, EVEN IF ADVISED OF THE POSSIBILITY OF SUCH DAMAGE.

## نبذة حول هذا الجهاز

حقوق الطبع والنسخ

- علامة كلمة \*Bluetooth وشعاراتها هي علامات تجارية مسجلة مملوكة لشركة \*Bluetooth SIG, Inc وأي استخدامر لمثل هذه العلامات بواسطة شركة VCKENWOOD Corporation ليتمر بموجب ترخيص. العلامات التجارية الأخرى والأسماء التجارية ملك لأصحابها.
- Windows Media is a registered trademark or trademark of Microsoft Corporation in the United States and/or other countries.
- This product is protected by certain intellectual property rights of Microsoft. Use or distribution of such technology outside of this product is prohibited without a license from Microsoft.
- Use of the Made for Apple badge means that an accessory has been designed to connect specifically to the Apple product(s) identified in the badge, and has been certified by the developer to meet Apple performance standards. Apple is not responsible for the operation of this device or its compliance with safety and regulatory standards. Please note that the use of this accessory with an Apple product may affect wireless performance.
- Apple, iPhone and Lightning are trademarks of Apple Inc., registered in the U.S. and other countries.
- Apple, Siri, Apple CarPlay and Apple CarPlay logo are trademarks of Apple Inc., registered in the U.S. and other countries.
- App Store is a service mark of Apple Inc., registered in the U.S. and other countries.
- IOS is a trademark or registered trademark of Cisco in the U.S. and other countries and is used under license.
- Google, Android, Google Play and Android Auto are trademarks of Google LLC.
- To use Android Auto on your car display, you'll need an Android Auto compatible vehicle or aftermarket stereo, an Android phone running Android 5.0 or higher, and the Android Auto app.
- Linux<sup>®</sup> is the registered trademark of Linus Torvalds in the U.S. and other countries.
- THIS PRODUCT IS LICENSED UNDER THE AVC PATENT PORTFOLIO LICENSE FOR THE PERSONAL USE OF A CONSUMER OR OTHER USES IN WHICH IT DOES NOT RECEIVE REMUNERATION TO (i)ENCODE VIDEO IN COMPLIANCE WITH THE AVC STANDARD ("AVC VIDEO") AND/OR (ij)DECODE AVC VIDEO THAT WAS ENCODED BY A CONSUMER ENGAGED IN A PERSONAL ACTIVITY AND/ OR WAS OBTAINED FROM A VIDEO PROVIDER LICENSED TO PROVIDE AVC VIDEO. NO LICENSE IS GRANTED OR SHALL BE IMPLIED FOR ANY OTHER USE. ADDITIONAL INFORMATION MAY BE OBTAINED FROM MPEG LA, LL.C. SEE HTTP://WWW.MPEGLA.COM

#### الملحق

#### libogg

Copyright (c) 2002, Xiph.org Foundation Redistribution and use in source and binary forms, with or without modification, are permitted provided that the following conditions are met:

- Redistributions of source code must retain the above copyright notice, this list of conditions and the following disclaimer.
- Redistributions in binary form must reproduce the above copyright notice, this list of conditions and the following disclaimer in the documentation and/or other materials provided with the distribution.
- Neither the name of the Xiph.org Foundation nor the names of its contributors may be used to endorse or promote products derived from this software without specific prior written permission.

THIS SOFTWARE IS PROVIDED BY THE COPYRIGHT HOLDERS AND CONTRIBUTORS ``AS IS" AND ANY EXPRESS OR IMPLIED WARRANTIES, INCLUDING, BUT NOT LIMITED TO, THE IMPLIED WARRANTIES OF MERCHANTABILITY AND FITNESS FOR A PARTICULAR PURPOSE ARE DISCLAIMED. IN NO EVENT SHALL THE FOUNDATION OR CONTRIBUTORS BE LIABLE FOR ANY DIRECT, INDIRECT, INCIDENTAL, SPECIAL, EXEMPLARY, OR CONSEQUENTIAL DAMAGES (INCLUDING, BUT NOT LIMITED TO, PROCUREMENT OF SUBSTITUTE GOODS OR SERVICES: LOSS OF USE, DATA, OR PROFITS: OR BUSINESS INTERRUPTION) HOWEVER CAUSED AND ON ANY THEORY OF LIABILITY, WHETHER IN CONTRACT. STRICT LIABILITY, OR TORT (INCLUDING NEGLIGENCE OR OTHERWISE) ARISING IN ANY WAY OUT OF THE USE OF THIS SOFTWARE, EVEN IF ADVISED OF THE POSSIBILITY OF SUCH DAMAGE.

libvorbis

Copyright (c) 2002-2008 Xiph.org Foundation Redistribution and use in source and binary forms, with or without modification, are permitted provided that the following conditions are met:

- Redistributions of source code must retain the above copyright notice, this list of conditions and the following disclaimer.
- Redistributions in binary form must reproduce the above copyright notice, this list of conditions and the following disclaimer in the documentation and/or other materials provided with the distribution.
- Neither the name of the Xiph.org Foundation nor the names of its contributors may be used to endorse or promote products derived from this software without specific prior written permission.

THIS SOFTWARE IS PROVIDED BY THE COPYRIGHT HOLDERS AND CONTRIBUTORS ``AS IS" AND ANY EXPRESS OR IMPLIED WARRANTIES, INCLUDING, BUT NOT LIMITED TO, THE IMPLIED WARRANTIES OF MERCHANTABILITY AND FITNESS FOR A PARTICULAR PURPOSE ARE DISCLAIMED. IN NO EVENT SHALL THE FOUNDATION OR CONTRIBUTORS BE LIABLE FOR ANY DIRECT, INDIRECT, INCIDENTAL, SPECIAL, EXEMPLARY, OR CONSEQUENTIAL DAMAGES (INCLUDING, BUT NOT LIMITED TO, PROCUREMENT OF SUBSTITUTE GOODS OR SERVICES: LOSS OF USE, DATA, OR PROFITS: OR BUSINESS INTERRUPTION) HOWEVER CAUSED AND ON ANY THEORY OF LIABILITY, WHETHER IN CONTRACT. STRICT LIABILITY, OR TORT (INCLUDING NEGLIGENCE OR OTHERWISE) ARISING IN ANY WAY OUT OF THE USE OF THIS SOFTWARE, EVEN IF ADVISED OF THE POSSIBILITY OF SUCH DAMAGE.

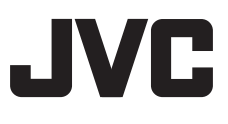